#### HARDCAT ADMINISTRATOR USER GUIDE

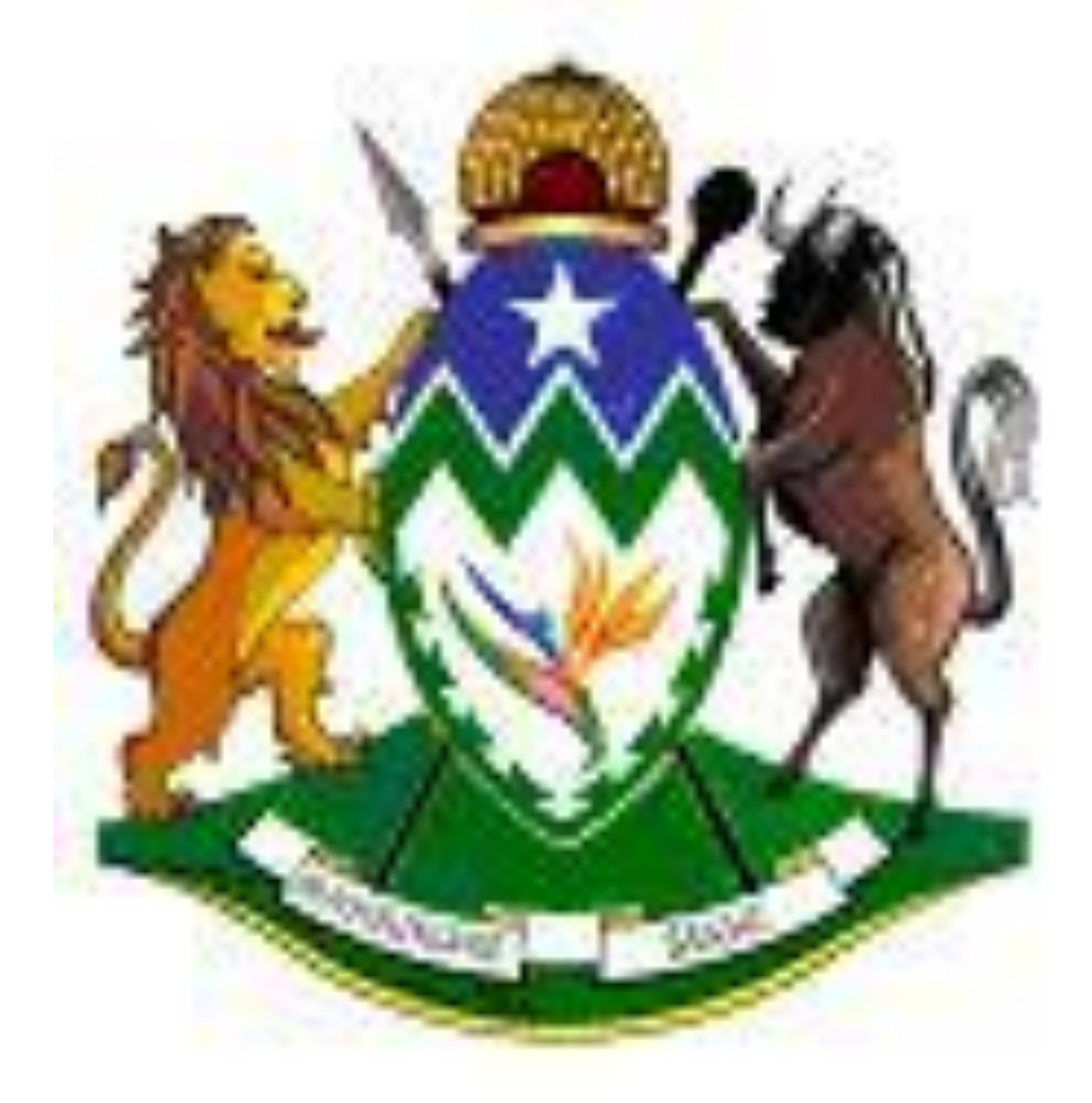

#### **KZN PROVINCIAL TREASURY**

© KZN Provincial Treasury 2021

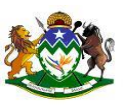

| 1         |                                                   |
|-----------|---------------------------------------------------|
| 1.<br>ว   | Uverview                                          |
| 2.        |                                                   |
| 3.        | Maintaining Hardcat Users                         |
|           | 3.1 Creating a new User                           |
|           | 3.2 Users Not Properly Logged Out                 |
|           | 3.3 Reset Disabled User                           |
| 4.        | Modify Codes                                      |
| 5.        | Administration System Reports                     |
|           | 5.1 Hardcat Catscan Unit Report                   |
|           | 5.2 Hardcat Log                                   |
|           | 5.3 Hardcat System Log                            |
|           | 5.4 Hardcat User Login                            |
|           | 5.5 Hardcat User Permission                       |
|           | 5.6 Hardcat Users Report                          |
|           | 5.7 Modify Codes Report.                          |
| 6.        | Administration General Reports                    |
|           | 6.1 Attached Reports                              |
|           | 6.2 Base Statistics Report                        |
|           | 6.3 Regions                                       |
|           | 6.4 Standard List                                 |
| 7.        | Why can't I log in?                               |
| 8.        | Preset Classes and Presets                        |
| 9         | Asset Types                                       |
| $10^{-1}$ | Products                                          |
| 10.       | 10.1 Creating the Product Hierarchical            |
|           | 10.2 Adding A Product                             |
| 11        | Configuration Location Types                      |
| 11.       | 11.1 Location Type Preset Questions               |
|           | 11.2 Creating A Location Folder Hierarchy         |
|           | 11.2 Adding A Location                            |
| 12        | Creating A Cost Centre Type                       |
| 12.       | 12.1 Cost Centre Preset Questions                 |
| 12        | 12.1 Cost Centre Freset Questions                 |
| 13        | 12 1 Deeple Dresst Questions                      |
|           | 12.2 Deemles List Configuration                   |
|           | 13.2 reopies List Configuration.                  |
| 14        | 13.5 Updating Peoples List                        |
| 14.       | Creating A Supplier Type                          |
|           | 14.1 Creating and Using Supplier Preset Questions |
|           | 14,2 Updating Supplier List                       |

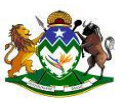

## 1. Overview

#### Hardcat User Administration

Any user with Administration privileges can maintain Hardcat Users. An Administration User can create users, restrict access to certain areas of Hardcat, and deactivate users if necessary.

## 2. Hardcat Security

Hardcat has been designed to give additional levels of security over your asset management database on top of the standard Network security. Hardcat Users with Administration privileges, known as Administration Users control this.

The Administrator (amongst other things) will be responsible for setting up the following:

Security

Time out Passwords

Purchase Orders Order limits

Order description

#### **Presets Configuration**

Asset types Cost Centres preset classes Supplier preset classes Asset preset classes People preset classes Location preset classes Exporting: Locations Cost Centres Asset People Suppliers Products

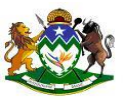

## 3. Maintaining Hardcat Users

- From the File Menu, choose Administration, then Security.
- The left box lists all Users of Hardcat. The right box lists all Users currently logged into Hardcat, and the date and time of log in. External users are displayed in blue.
- The 'Reset' button is used to reset Users who are still showing as logged into Hardcat but are not for various reasons. See the section 'Administration User' for more details.
- You can also restrict access to Hardcat by reducing the Maximum Users. This restricts the number of concurrent users that may access Hardcat at any point in time.

| File | Modules     | Lists | Reports | Configuration  | Help   |          |          |       |
|------|-------------|-------|---------|----------------|--------|----------|----------|-------|
|      | Administra  | tion  | >       | Options        |        |          |          |       |
|      | Import      |       | >       | CatScan Secu   | rity   | <b>(</b> | $\Theta$ | J 🐻 🕓 |
|      | Export      |       | >       | Change Passw   | vord   |          | <br>     |       |
|      | Move Asse   | ts    |         | Security       |        |          |          |       |
|      | Issue Stock |       |         | User Paths     |        |          |          |       |
|      | Print Setup |       |         | Label Sets     |        |          |          |       |
|      | Exit        |       |         | Label Set Reso | ources |          |          |       |
| _    |             |       |         | Logins         |        |          |          |       |
|      |             |       |         | People Roles   |        |          |          |       |
|      |             |       |         | Roles          |        |          |          |       |
|      |             |       |         | Rules          |        |          |          |       |
|      |             |       |         | Work Groups.   |        |          |          |       |
|      |             |       |         | Bulk Delete    |        | -        |          |       |
|      |             |       |         | History Delete |        |          |          |       |
|      |             |       |         | Bulk Operatio  | ns     | -        |          |       |
|      |             |       |         | Modify Codes   |        |          |          |       |
|      |             |       |         | Reports        |        |          |          |       |

#### 👫 Hardcat Asset Management

Click on File -> Administration -> Security

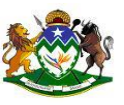

|                                                                                                    |                                                                                                    |                                                                                                    |                                                   | Current Users | in the system                                                |                                         |               |
|----------------------------------------------------------------------------------------------------|----------------------------------------------------------------------------------------------------|----------------------------------------------------------------------------------------------------|---------------------------------------------------|---------------|--------------------------------------------------------------|-----------------------------------------|---------------|
| lser Id                                                                                                    | Person                                                                                                    | Role                                                                                                    | _                                                 | User Id       | Date/Time                                                    | Туре                                    |               |
| 770357<br>770357<br>574973<br>888722<br>008769<br>053756<br>119692<br>595176<br>013120<br>757137<br>758320<br>03060742089<br>012360742089<br>012360742089<br>012360742089<br>012360742089 | Makhaza SJ 25770857<br>Mdletshe NS. 27318788<br>Mpanza MD.62464523<br>Dlamini SH, 62574973<br>Zondi ME 62888722<br>Mazibuko 5 63008769<br>Shazi MP.63053756<br>Makhathini T.63119692<br>Ngcobo ST.63595176<br>Knuzwayo ZN 64013120<br>Kubheka MW 64757137<br>Mabaso MG 64756320<br>Mthembu T.7960306742<br>Kubheka MW 64757137<br>Fenton-Wells, Steve - Hai | System Default<br>System Default<br>System Default<br>System Default<br>System Default<br>System Default<br>System Default<br>System Default<br>System Default<br>System Default<br>System Default<br>System Default<br>System Default<br>System Default<br>System Default<br>System Default<br>System Default | ✓iew       Edit       New       Copy       Delete |               | 2021/04/22 09:36:30                                          | Internal User                           | Res           |
|                                                                                                    |                                                                                                    |                                                                                                    | v                                                 | Licen         | em Users MiCat Use<br>ce Details Internal                    | ers are displayed in Gre<br>External Mi | en<br>Cat     |
| Show A                                                                                                    | uctive Users Only                                                                                                    | -t-a                                                                                                    | v                                                 | Licen         | em Users MiCat Use<br>ce Details Internal<br>Num Licences: 5 | External Mil                            | Cat<br>0<br>0 |

# 3.1 Creating a New User

- To create a new user, click on 'New' from the Hardcat User Administration screen.
- The "Enter a new, unique Login" screen below is displayed

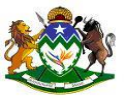

| sers                                                                                   |                                                                                                    |                                                                                                    |                  |                                             | Current Users i                              | n the system                                                             |                                                            |                                    |
|----------------------------------------------------------------------------------------|----------------------------------------------------------------------------------------------------|----------------------------------------------------------------------------------------------------|------------------|---------------------------------------------|----------------------------------------------|--------------------------------------------------------------------------|------------------------------------------------------------|------------------------------------|
| ser Id                                                                                 | Person                                                                                                    | Role                                                                                                    |                  |                                             | User Id                                      | Date/Time                                                                | Type                                                       | -                                  |
| 770687<br>318788<br>464523<br>574973<br>388722<br>008769<br>053756<br>119692<br>595176 | Makhaza S.I.26770687<br>Moletshe NS. 27318788<br>Mpanza MD.62464523<br>Dlamini SH, 62574973<br>Zondi ME 62888722<br>Mazibuko S 63008769<br>Shazi MP.63053756<br>Makhathini T.63505176 | System Default<br>System Default<br>System Default<br>System Default<br>System Default<br>System Default<br>System Default<br>System Default | ^                | <u>V</u> iew<br><u>E</u> dit<br><u>N</u> ew | 62574973<br>26770687<br>63053756             | 2021/04/22 09:47:01<br>2021/04/22 09:50:38<br>2021/04/22 09:53:02        | Internal User<br>Internal User<br>Internal User            | Res                                |
| 013120<br>757137<br>758320                                                             | Khuzwayo ZN 64013120<br>Kubheka MW 64757137                                                                                                    | System Default<br>System Default                                                                                                    | Enter a new, uni | ique Login code                             | Х                                            | 1                                                                        |                                                            |                                    |
| 03060742089<br>01236041087<br>MIN<br>EVEFW                                             | Mabaso Mic B475520<br>Mithembu T7 960300742<br>Kubheka M.O 970123604<br>Kubheka MW 64757137<br>Fenton-Wells, Steve - Hai                                                              | System Default<br>2 System Default<br>5 System Default<br>1 System Default                                                                   | New Code         | e: 10000103                                 | Cancel                                       |                                                                          |                                                            | v                                  |
| 1,0520<br>03060742089<br>0123641087<br>MIN<br>EVEFW                                    | Madusio vinio 6475320<br>Michembu T1 9803060742<br>Kubheka MM 64757137<br>Fenton-Wells, Stere - Ha                                                                                    | System Default<br>System Default<br>System Default<br>System Default                                                                         | New Code         | e: 10000103                                 | Cancel                                       | m Users MiCat U                                                          | Users are displaye<br>sers are displayed i                 | ↓<br>d in Blue<br>n Green          |
| 133500<br>33060742089<br>3336041087<br>MIN<br>VVEFW                                    | Madasa win G-YSSQU<br>Mithemb IT 19803060742<br>Kubheka MU 97012564<br>Kubheka MW 64757137<br>Fenton-Welis, Stere - Ha                                                                | System Default<br>System Default<br>System Default<br>System Default                                                                         | New Code         | e: 10000103                                 | Cancel                                       | m Users External<br>MiCat U<br>2 Details Internal                        | Users are displayed i<br>External                          | d in Blue<br>n Green<br>MiCat      |
| 133500742089<br>33050742089<br>1325041087<br>MIN<br>VVEFW                              | Indussion to 475320<br>Mitchemb LT 19803000742<br>Kubheka MM 64757137<br>Fenton-Wells, Stere - Hal                                                                                    | System Default<br>System Default<br>System Default<br>System Default                                                                         | New Code         | e: LOD00103                                 | Cancel                                       | m Users External<br>MiCat U<br>2 Details Internal<br>J m Licences: 5     | Users are displayed i<br>External                          | v<br>d in Blue<br>n Green<br>MiCat |
| 0.0500<br>0.05060742089<br>01236041087<br>MIN<br>VEFW<br>✓ Show A<br>Disabled U        | Indeaso mice 4-rsozu<br>Michemb II 196306042<br>Kubheka MU 947012564<br>Kubheka MW 64757137<br>Fenton-Wells, Stere - Hai                                                              | system Default<br>System Default<br>System Default<br>System Default                                                                         | New Code         | e: LOD00103                                 | Cancel<br>Show Syste<br>Licence<br>Ni<br>C C | m Users External<br>MiCat U<br>2 Details Internal<br>um Licences: 5<br>3 | Users are displayed<br>sers are displayed<br>External<br>0 | d in Blue<br>n Green<br>MiCat      |

- Type in the Persal Number of the new user as User Id and click on OK
- The "Details For User Screen" below will be displayed.

| etails for User                               |                                     | 2                                                        |
|-----------------------------------------------|-------------------------------------|----------------------------------------------------------|
| Person                                        | Inlock                              | Enforce Password Policies                                |
| User ID: 23456789                             | Password:                           | Password Never Expires     Active User     Multiple User |
| Windows Login:                                | Modify Password                     | Maximum Users: 0                                         |
| Start at: Main Menu                           | ∨ Optio <u>n</u> s                  | Failed Login Attempts: 0                                 |
| Work Group System Default Role System Default |                                     | Internal User     External User     Der     CatScan User |
| access Levels for this User                   |                                     |                                                          |
| Administration: RAD 🗸                         | Barcoding: RAD V                    | Assets: RAD V                                            |
| Users: RAD V                                  | Depreciation: RAD V                 | Locations: RAD V                                         |
| Financial: RAD 🗸                              | Help Desk: RAD 🗸                    | Suppliers: RAD 🗸                                         |
| Export: RAD V                                 | Purchasing: RAD V                   | Cost Centres: RAD 🗸                                      |
| Import: RAD 🗸                                 | Maintenance: RAD V                  | People: RAD V                                            |
| Reports: RAD V                                | Stock: RAD V                        | Products: RAD V                                          |
| N = None, R                                   | = Read only, RA = Read/Amend, RAD = | Asset Types: RAD V                                       |
| Hala                                          |                                     |                                                          |
| пер                                           |                                     | Cancel                                                   |

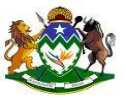

- Hardcat Users must be chosen from the List of People in Hardcat. To choose a Person click on the 'People' button and choose your new User. You may be required to create a new Person at this point.
- Enter the password. The Password can be up to nine (9) characters and is initially set by the System Administrator. The User can change this at a later stage by using the New Password function on the log on screen.
- The Active User key allows the System Administrator to deactivate a User at any stage.
- Uncheck Password Never Expires box
- Check/Tick CatScan User box if the user will be using Scanners
- Allocate Access levels as per the functions performed. Access Levels for this User allows you to restrict access to certain areas within Hardcat. There are 4 options to choose from the drop down menus:

N = None R = Read only RA = Read/AmendRAD = Read/Amend/Delete

- Users can be set up to start at different Menus in Hardcat from the Log-In Menu. From the 'Start At' field, using the drop down menu, the administrator can select the Users designated starting point.
- Click 'OK'. The new user will now appear in the list of users.
- If you are setting up several users with exactly the same access levels, you can use the Copy feature to Copy one user's details across to another new user, changing the User Name and Password as necessary.
- If you use the Copy feature to create a new user, you will be required to Edit that new user and choose the appropriate Person from the List of People.
- The System Administrator can Edit details of a user by selecting Edit. You cannot edit a User that is currently logged into Hardcat.

#### **Details For User Options**

Select the Options button from within the Details For user Screen, from here you will be able to set additional user security access levels.

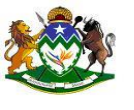

| Hardcat User Administration                                | Details for User X                                                                                  | ×     |
|------------------------------------------------------------|----------------------------------------------------------------------------------------------------|-------|
| Users                                                      | Enforce Password Policies                                                                           |       |
| User Id Per<br>26770687 Mai                                | ptions for User X                                                                                   | Reset |
| 27318788 Md<br>62464523 Mp<br>62574973 Dia<br>62889722 Zon | Code: 62888722 Defauit Label Set:                                                                   |       |
| 63053756 Sha<br>63119692 Mai<br>63595176 Ngc               | Description: Zondi ME 62888722 Default Hardcat V                                                    |       |
| 64013120 Khu<br>64757137 Kub<br>64758320 Mat               | Security General Depreciation Maintenance Purchasing Issue/Return Web/MiCat Charts                  |       |
| 9603060742089 Mth<br>9701236041087 Kub                     | Can modify Asset Preset Classes Hide Asset Type Folder Trees                                        |       |
| ADMIN Kub<br>STEVEFW Fen                                   | Can modify Cost Centre Preset Classes                                                               |       |
|                                                            | ✓ Can modify Location Preset Classes     Hide Cost Centre Folder Trees     Hide Person Folder Trees |       |
|                                                            | Can modify Supplier Preset Classes     ✓ Display long descriptions in audit trail                   |       |
|                                                            | Can modify Region Preset Classes Can edit other Users Reports                                       |       |
|                                                            | Generate Text reports when sending Use IE for On-Line Help // din Blue din Green                    |       |
|                                                            | Use type to in Search (ms): Display chairs at startup MiCat                                         |       |
| Show Active L                                              |                                                                                                    |       |
| Inactive Users an                                          | Help OK Cancel                                                                                      | ÷     |
| -                                                          |                                                                                                    |       |
| Help                                                       | Help OK Cancel OK C                                                                                 | ancel |

🖪 🔎 🖽 🤮 🧮 🔚 😭 🐠 💷

• A Purchasing Authority limit may be enabled for a User who utilises the Purchasing Module. This option interacts with the Purchasing Module

x<sup>R</sup> へ 口 (1) ENG 11:33 2021/04/22 🖏

- option settings. If a limit is enabled to a specified amount, the User cannot confirm a Purchase Order Above this amount.
- Can Change Asset Preset Classes will enable users the ability to change an assets preset class.
- Can change Asset Preset Class check box if selected will enable Hardcat users to edit an assets Preset Class.

A User cannot be deleted from HARDCAT if they have made any changes to the system. If you try to delete a User, a warning will appear telling you that the User is associated with log records and will be deactivated. We recommend that you make the User inactive by turning off the Active User flag in the User Details screen.

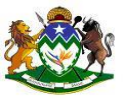

#### 3.2 Users Not Properly Logged Out

Occasionally users may not be logged out of the database properly, potentially preventing the user from logging back into the Hardcat system. This can occur when a user's machine crashes (i.e. due to a power failure) since the user does not get a chance to log off. The Admin User Log-in is used to reset these Users. This is the only login that can reset Users.

The following steps are required to reset a user:

- Log in to Hardcat using the User ID of 'Syscon/ADMIN'
- Click on File->Administration->Security
- Highlight the User ID from the right hand side.
- Click on the Reset button.
- You will be asked if you wish to reset the user. Choose YES.
- Click Close and log out of Hardcat by selecting File, Exit.

| Hardcat User Administration                                                                                                    |                                                   |                                                                      |                                                                                                    | ×                      |
|----------------------------------------------------------------------------------------------------|---------------------------------------------------|----------------------------------------------------------------------|----------------------------------------------------------------------------------------------------|------------------------|
| Users                                                                                                    |                                                   | Current Users in the system                                          |                                                                                                    |                        |
| User Id Person Role                                                                                                    |                                                   | User Id Date/Tim                                                     | e Type                                                                                                  |                        |
| 2677/0697         Mäkhaza Sil 2677/0697         System Default           27316788         Midletahe NS, 27316788         System Default           62464523         Mpanza MD,62464523         System Default           62574973         Dlamini SH, 62574973         System Default           62868722         Zyrond IME 6288722         System Default           63008769         Mazibuko 5 63008769         System Default           63008765         Shazi MP 63035756         System Default           63119692         Makhathini T.63119692         System Default           63119692         Makhathini T.63119692         System Default           64013120         Klubeka MW 64757137         System Default           6475320         Wabaso MG 64757320         System Default           970123641007         Kubheka M. 097013264         System Default           97012364107         Kubheka M. W 64757137         System Default           970123641087         Kubheka M. W 64757137         System Default           970123641087         Kubheka M. W 64757137         System Default           970123641087         Kubheka M. W 64757137         System Default           970123641087         Kubheka M. W 64757137         System Default           970123641087         Kubheka M. W 647 | View       Edit       New       Copy       Delete | 63053756 2021/04/2                                                   | 2 12:31;23 Internal User                                                                                | < Reset                |
|                                                                                                    |                                                   | Show System Users                                                    | External Users are displaye<br>MiCat Users are displayed                                                | ed in Blue<br>in Green |
| Show Active Users Only<br>Disabled Users are displayed in Magenta<br>Inactive Users are displayed in Grey                                                                                                    | ~                                                 | Licence Details<br>Num Licences:<br>Current Users:<br>Maximum Users: | Internal         External           5         5           1         0           5 \$\limits\$         5 | MiCat<br>0<br>0<br>0   |
| Help                                                                                                    |                                                   |                                                                      | ОК                                                                                                    | Cancel                 |

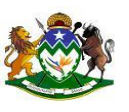

#### 3.3 Reset Disabled User Account(Failed Login Attempts =3)

| Hardcat Asset Managemer<br>File Modules Lists Repo | it<br>rts Configuration Help                                                                                                    |   |     |            |              |  | - | σ | × |
|----------------------------------------------------|----------------------------------------------------------------------------------------------------|---|-----|------------|--------------|--|---|---|---|
| Administration ><br>Import ><br>Export >           | Options<br>CatScan Security<br>Change Password                                                                                                 |   | 900 | <b>(1)</b> | <b>()</b> () |  |   |   |   |
| Move Assets<br>Issue Stock                         | Security<br>User Paths                                                                                                    |   |     |            |              |  |   |   |   |
| Print Setup<br>Exit                                | Label SetE<br>Login<br>People Roles<br>Roles<br>Rules<br>Work Groups<br>Buik Delete<br>Buik Delete<br>Buik Operators<br>Modify Codes<br>Recots | - |     |            |              |  |   |   |   |
|                                                    |                                                                                                    | _ |     |            |              |  |   |   |   |
|                                                    |                                                                                                    |   |     |            |              |  |   |   |   |

1.Select File->Administration->Security

|                                                                                                    |                                                                                                    |                                                                                                    |   |                                                                       | Current Users in                   | the system                                        |                                                     |                                                              |                              |                    |
|----------------------------------------------------------------------------------------------------|----------------------------------------------------------------------------------------------------|----------------------------------------------------------------------------------------------------|---|-----------------------------------------------------------------------|------------------------------------|---------------------------------------------------|-----------------------------------------------------|--------------------------------------------------------------|------------------------------|--------------------|
| User Id                                                                                                    | Person                                                                                                    | Role                                                                                                    |   |                                                                       | User Id                            | Date/Time                                         | e                                                   | Туре                                                         |                              |                    |
| 5770337<br>5770337<br>2464523<br>2574973<br>2688722<br>3008769<br>3053756<br>3119692<br>3595176<br>4013120<br>47557137<br>4758320<br>5594282 | Lexinez SI 25770537<br>Midletshe NS. 27316788<br>Mpanza Mb. 62464523<br>Jolamini SH, 62574973<br>Zondi MF. 62638722<br>Makhathini T.6319692<br>Makhathini T.6319692<br>Mgcobo ST.63595176<br>Khuzwayo ZN 64013120<br>Kububeka MW 64757137<br>Mabaso MG 64758320 | System Default<br>System Default<br>System Default<br>System Default<br>System Default<br>System Default<br>System Default<br>System Default<br>System Default<br>System Default<br>System Default<br>System Default | ~ | <u>⊻</u> iew<br><u>E</u> dit<br><u>N</u> ew<br>Copy<br><u>D</u> elete | 63056756                           | 2021/05/25                                        | 5 12:34:27                                          | Internal User                                                | ^ [                          | Res                |
| 6730767<br>6603060742089<br>7701236041087<br>ADMIN<br>TEVEFW                                                                                 | XaDa M. 65394282<br>Manzi SV. 66730767<br>Mthembu T. 79603060742<br>Kubheka M.O 970123604<br>Kubheka MW 64757137<br>Fenton-Wells, Steve - Ha                                                                                                    | System Default<br>System Default<br>System Default<br>System Default<br>System Default<br>System Default                                                                                                    |   |                                                                       |                                    |                                                   |                                                     |                                                              |                              |                    |
| 6730767<br>6633060742089<br>7701236041087<br>JDMIN<br>TEVEFW                                                                                 | Adda ML 5034622<br>Manzi SV, 6530767<br>Mthembu IT, 960306074<br>Kubheka MV 64757137<br>Fenton-Wells, Steve - Ha                                                                                                    | System Default<br>System Default<br>System Default<br>System Default<br>System Default                                                                                                    |   |                                                                       | Show System                        | ı Users                                           | External Use<br>MiCat Users                         | ers are displaye<br>are displayed i                          | d in Blu<br>in Greer         | Je<br>N            |
| 6730767<br>603060742089<br>9701236041087<br>DIN<br>TEVEFW                                                                                    | ABDB ML 65594(22)<br>Manz SV, 6570767<br>Mthembu TJ, 9603060749<br>Kubheka ML 9570123604<br>Kubheka MW 64757137<br>Fenton-Wells, Steve - Ha                                                                                                    | System Default<br>System Default<br>System Default<br>System Default<br>System Default                                                                                                    | v |                                                                       | Show System                        | n Users<br>Details                                | External Use<br>MiCat Users                         | ers are displaye<br>are displayed i<br>External              | d in Blu<br>in Greer<br>MiCa | ue<br>n<br>at      |
| 6730767<br>603060742089<br>701236041087<br>JOMIN<br>TEVEFW                                                                                   | ABD BM. 5034622<br>Manz SV. 653767<br>Mthembu I.T. 960386747<br>Kubheka M. 07012364<br>Kubheka M. 07012364<br>Kubheka M. 64757137<br>Fenton-Wells, Steve - Ha                                                                                                   | System Default<br>System Default<br>System Default<br>System Default<br>System Default<br>System Default                                                                                                    | v |                                                                       | Show System<br>Licence<br>Nu       | n Users<br>Details<br>m Licences:                 | External Use<br>MiCat Users<br>Internal             | ers are displayed i<br>are displayed i<br>External           | d in Blu<br>in Greer<br>MiCa | re<br>n<br>at<br>0 |
| 6730767<br>603060742089<br>701236041087<br>DMIN<br>TEVEFW                                                                                    | ABD AN 65594282<br>Manz SV. 65730767<br>Mthembu TJ 9603060749<br>Kubheka M. 057012860<br>Kubheka MW 64757137<br>Fenton-Wells, Steve - Ha                                                                                                    | System Default<br>System Default<br>System Default<br>System Default<br>System Default<br>System Default                                                                                                    | v |                                                                       | Show System<br>Licence<br>Nu<br>Cu | n Users<br>Details<br>m Licences:<br>rrent Users: | External Users<br>MiCat Users<br>Internal<br>5<br>1 | ers are displayed i<br>ers displayed i<br>External<br>5<br>0 | d in Blu<br>in Greer<br>MiCa | at<br>0<br>0       |

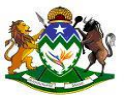

#### NB: The disabled user will be displayed Magenta colour

• Select the disabled User Account and Click on Edit

| vetalis for oser                                                 |                                                                                                    | ×                                                                                                    |
|------------------------------------------------------------------|----------------------------------------------------------------------------------------------------|----------------------------------------------------------------------------------------------------|
|                                                                  |                                                                                                    |                                                                                                    |
| Person Xaba M. 6559428                                           |                                                                                                    | Enforce Password Policies     Password Never Expires     Active User                                    |
| User ID: 00004202                                                | Password:                                                                                                    | Multiple User                                                                                           |
| Windows Login:                                                   | Modify Password                                                                                              | Maximum Users: 0                                                                                        |
| Start at: Main Menu                                              | <ul> <li>✓ Optio<u>n</u>s</li> </ul>                                                                         | Failed Login Attempts: 3                                                                                |
| Work Group System Default                                        |                                                                                                    | Internal User ✓ External User ✓ CatScan User                                                            |
| Role System Default                                              |                                                                                                    | MiCat User                                                                                              |
| Access Levels for this User<br>Administration: N ~<br>Users: N ~ | Barcoding: RA V<br>Depreciation: RA V                                                                        | Assets: RA V<br>Locations: RA V                                                                         |
|                                                                  |                                                                                                    |                                                                                                    |
| Financial: RA 🗸                                                  | Help Desk: RA 🗸                                                                                              | Suppliers: RA 🗸                                                                                         |
| Export: N V                                                      | Help Desk: RA 🗸                                                                                              | Suppliers: RA V<br>Cost Centres: RA V                                                                   |
| Export: N V<br>Import: N V                                       | Help Desk: RA ~<br>Purchasing: RA ~<br>Maintenance: N ~                                                      | Suppliers: RA<br>Cost Centres: RA<br>People: RA                                                         |
| Export: N ~<br>Import: N ~<br>Reports: RA ~                      | Help Desk: RA V<br>Purchasing: RA V<br>Maintenance: N V<br>Stock: N V                                        | Suppliers: RA<br>Cost Centres: RA<br>People: RA<br>Products: RA                                         |
| Export: N ~<br>Import: N ~<br>Reports: RA ~                      | Help Desk: RA V<br>Purchasing: RA V<br>Maintenance: N V<br>Stock: N V                                        | Suppliers: RA<br>Cost Centres: RA<br>People: RA<br>Products: RA<br>Asset Types: RA                      |
| Export: N<br>Import: N<br>Reports: RA<br>N = None, R             | Help Desk: RA V<br>Purchasing: RA V<br>Maintenance: N V<br>Stock: N V<br>= Read only, RA = Read/Amend, RAD = | Suppliers: RA<br>Cost Centres: RA<br>People: RA<br>Products: RA<br>Asset Types: RA<br>Read/Amend/Delete |

- Click on the Unlock button(Failed Lon In Atttempts will change to "0")
- Check on the Modify Password checkbox Type in the new password in the Password field 6. Click Ok

#### 4. Modify Codes

The Modify Codes feature facilitates the changing of entity codes in Hardcat. This function also allows users to merge entities. Eg A Product may have a similar description

to another Product, later it is discovered that they are the same. There would be no point in having two identical entities within Hardcat. If you are merging entities all preset data of the entity that is to be merged will be lost.

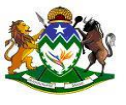

| H    | lardcat Asset N | Mana | gemen | t                  |      |    |      |                                       |
|------|-----------------|------|-------|--------------------|------|----|------|---------------------------------------|
| File | Modules L       | ists | Repor | ts Configuration H | Help |    |      |                                       |
|      | Administratio   | on   | >     | Options            |      |    |      |                                       |
|      | Import          |      | >     | CatScan Security   | /    | لی |      | I I I I I I I I I I I I I I I I I I I |
|      | Export          |      | >     | Change Password    | rd   |    | <br> |                                       |
|      | Move Assets.    |      |       | Security           |      |    |      |                                       |
|      | Issue Stock     |      |       | User Paths         |      |    |      |                                       |
|      | Print Setup     |      |       | Label Sets         |      |    |      |                                       |
|      | Exit            |      |       | Label Set Resource | rces |    |      |                                       |
| _    |                 |      |       | Logins             |      |    |      |                                       |
|      |                 |      |       | People Roles       |      |    |      |                                       |
|      |                 |      |       | Roles              |      |    |      |                                       |
|      |                 |      |       | Rules              |      |    |      |                                       |
|      |                 |      |       | Work Groups        |      |    |      |                                       |
|      |                 |      |       | Bulk Delete        |      |    |      |                                       |
|      |                 |      |       | History Delete     |      |    |      |                                       |
|      |                 |      |       | Bulk Operations    |      |    |      |                                       |
|      |                 |      |       | Modify Codes       |      |    |      |                                       |
|      |                 |      |       | Reports            |      |    |      |                                       |

• From the File menu, select Administration followed by the Modify Codes option.

| Hardcat Code Modi                                                                                        | fication                                   |                                        |                           |                            | ×                                                  |
|----------------------------------------------------------------------------------------------------|--------------------------------------------|----------------------------------------|---------------------------|----------------------------|----------------------------------------------------|
| This dialog<br>and then c                                                                                | allows you to chang<br>hoose the appropria | e the codes of various Ha<br>te codes. | rdcat entities. Select th | ne type of entity you want | : to change                                        |
|                                                                                                    | Old Code                                   | Old Description                        | New Code                  | New Description            |                                                    |
| <ul> <li>Locations</li> <li>Suppliers</li> <li>Cost Centres</li> <li>People</li> <li>Products</li> </ul> |                                            |                                        |                           |                            | ∧<br><u>E</u> dit<br><u>N</u> ew<br><u>D</u> elete |
|                                                                                                    |                                            |                                        |                           |                            | Import<br>Export                                   |
| <u>O</u> ld Co                                                                                           | de                                         |                                        | Ne <u>w</u> Code          |                            | Sa <u>v</u> e<br><u>C</u> ancel                    |
| Help                                                                                                    |                                            |                                        |                           | Run                        | Close                                              |

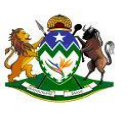

- Select entity type you wish to amend. Eg Location, Suppliers. Cost Centres, People or Products by using the radio buttons then click the New button.
- By clicking on the Old Code button will bring up the selected entities structure eg People list or Locations. Navigate to the entity you with to make adjustments to.

| Hardcat Code Modi                                | fication                                   |                                            |                         |                           |                | > |
|--------------------------------------------------|--------------------------------------------|--------------------------------------------|-------------------------|---------------------------|----------------|---|
| This dialog<br>and then o                        | g allows you to char<br>choose the appropr | nge the codes of various Ha<br>iate codes. | ardcat entities. Select | the type of entity you wa | nt to change   |   |
|                                                  | Old Code                                   | Old Description                            | New Code                | New Description           |                |   |
| Locations                                        |                                            |                                            |                         |                           | ^              |   |
| O Suppliers                                      |                                            |                                            |                         |                           | <u>E</u> dit   |   |
| <ul> <li>Cost Centres</li> <li>People</li> </ul> |                                            |                                            |                         |                           | <u>N</u> ew    |   |
| Products                                         |                                            |                                            |                         |                           | <u>D</u> elete |   |
|                                                  |                                            |                                            |                         |                           |                |   |
|                                                  |                                            |                                            |                         |                           | Import         |   |
|                                                  |                                            |                                            |                         |                           | Export         |   |
|                                                  |                                            |                                            |                         |                           | ×              |   |
|                                                  |                                            |                                            |                         |                           |                |   |
| Old Co                                           | de LN00                                    | 0218                                       | New Code                | LN000218                  | Save           |   |
|                                                  |                                            |                                            | New Code                | (Densit Here)             | 54 <u>7</u> 0  |   |
| Asset Mang S                                     | trong koom (Don t                          | Asse                                       | et Mang Strong Room     | (Don't Ose)               | <u>C</u> ancel |   |
| Help                                             |                                            |                                            |                         | R                         | in Close       |   |
| neip                                             |                                            |                                            |                         | R                         | close          |   |

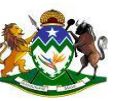

• The entities details will appear below the Old Code button, make the necessary adjustments below the New Code button then click Save. The changes will now be displayed in the list of adjustments to be implemented. Continue to make further adjustments to other entities by repeating steps 2 to 4.

| Old Code | Old Description     | New Code | New Description |
|----------|---------------------|----------|-----------------|
| CL-00013 | General Techologies | CL-00013 | GT Group        |

The entity you are modifying may already be created within Hardcat. Eg A Product may have a similar description to another Product, later you discover that they are the same

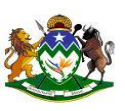

product. There would be no point in having two identical entities within Hardcat so the Modify Codes function allows you to merge the two Products together.

When you use the Code Modification dialog to change or consolidate Product Codes all Assets or Stock that reference this Product are changed as well. For Assets the Asset Type and Description are also changed to those of the new Product. Stock Types

And Descriptions of relevant Stock are not changed.

If the Asset Type on the Product is blank then no change is made to the Asset Type of the relevant Assets.

1. Once you are satisfied with all the changed made click Run and all the amendments will take effect.

If you wish to modify a large quantity of codes and descriptions it may be easier to utilize the import function.

#### 5. Administration System Reports

Hardcat generates a number of system reports that make up the system's audit trail. They can be useful in tracking changes made to assets within your system as well as who performed them and when.

- From the file menu, choose Administration.
- Click on Reports

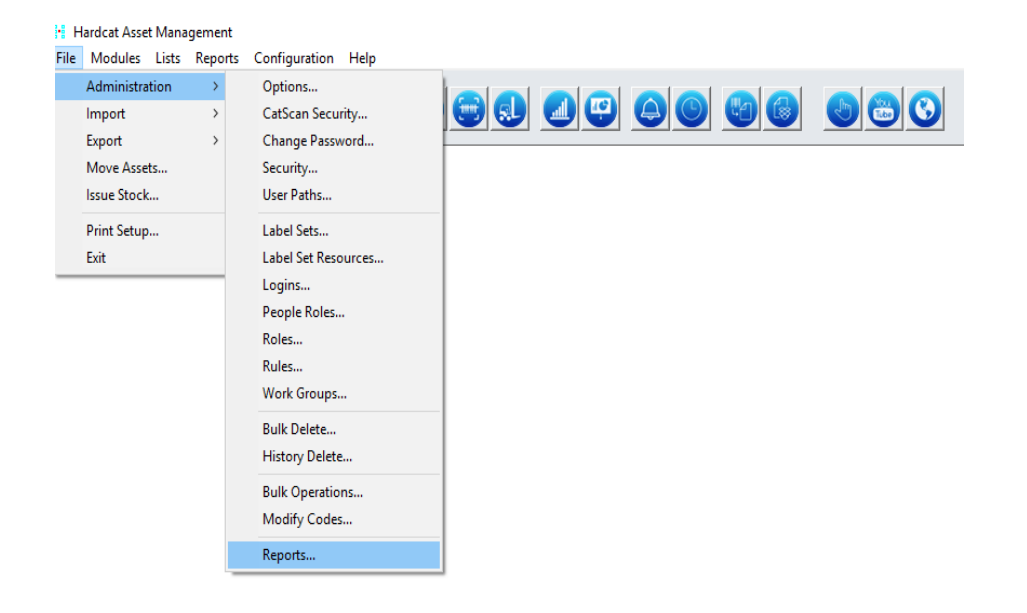

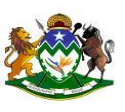

| Generate Fixed Administration Rep                                 | port |                |   |                | × |
|-------------------------------------------------------------------|------|----------------|---|----------------|---|
| Administration ~                                                  |      |                |   |                |   |
| Hardcat CatScan Units Report<br>Hardcat Log<br>Hardcat System Log |      |                | ^ | <u>V</u> iew   |   |
| Hardcat User Logins<br>Hardcat User Permissions                   |      |                |   | <u>S</u> end   |   |
| Hardcat Users Report<br>Modify Codes System Log                   |      |                |   | <u>C</u> ustom |   |
|                                                                   |      |                |   |                |   |
|                                                                   |      |                |   |                |   |
|                                                                   |      |                |   |                |   |
|                                                                   |      |                |   |                |   |
|                                                                   |      |                |   |                |   |
|                                                                   |      |                |   |                |   |
|                                                                   |      |                | ~ |                |   |
| Scope of Report                                                   |      |                |   |                |   |
| All of Hardcat                                                    |      | Caraala        |   | _              |   |
| This Search                                                       |      | searc <u>n</u> |   |                |   |
| <u>U</u> se Search                                                |      |                |   |                |   |
|                                                                   |      |                |   |                |   |
| Help                                                              |      |                |   | Close          |   |

#### 5.1 Hardcat CatsScan Units Report - List of Registered Scanners with their Unit Ids

| escription:  | AA347761 New          |          |             |          |           |  |
|--------------|-----------------------|----------|-------------|----------|-----------|--|
| Jnit ID:     | 52/3F1B93EF0499C ( CS | 6000109) |             |          |           |  |
|              | Area                  |          | Enable Date | and Time | Temporary |  |
|              | Capture:              | Yes      | 2021/03/09  | 09:23:19 | No        |  |
|              | Help Desk:            | No       |             |          | No        |  |
|              | Maintenance:          | No       |             |          | No        |  |
|              | Purchasing:           | No       |             |          | No        |  |
|              | Stock:                | No       |             |          | Νο        |  |
| Description: | A B728495 old         |          |             |          |           |  |
| Unit ID:     | 6B0153BE919358B3 (CS  | 000104)  |             |          |           |  |
|              | Area                  |          | Enable Date | and Time | Temporary |  |
|              | Capture:              | No       |             |          | No        |  |
|              | Help Desk:            | No       |             |          | No        |  |
|              | Maintenance:          | No       |             |          | No        |  |
|              | Purchasing:           | No       |             |          | No        |  |
|              | Stock:                | No       |             |          | No        |  |

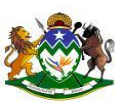

#### 5.2 Hardcat Log -Report of audit log per functional area

| Search      | Hardcat Log           |             |                    | Hardcat Log      |                           |             |            | *** (    | ANCELLED ** | * |
|-------------|-----------------------|-------------|--------------------|------------------|---------------------------|-------------|------------|----------|-------------|---|
| Area        | Туре                  | Entity Code | Changed Entity     | From             | To                        | User        | Date       | Time     |             |   |
| udit Log fo | r Area - Assets       |             |                    |                  |                           |             |            |          |             |   |
| ssets       | New (Purch)           | A B728059   | Purchase Order     |                  | FE00001186                | 63935414    | 2014/07/30 | 14:52:30 |             |   |
| ssets       | Edit                  | A B728059   | Person             |                  | 62538888                  | 63935414    | 2014/07/30 | 15:37:57 |             |   |
| ssets       | Edit                  | A B728059   | Location           | LN000249         | LN000300                  | 63935414    | 2014/07/30 | 15:38:32 |             |   |
| ssets       | Edit                  | A B728059   | Code Description \ | SYSTEM           | 4                         | 63935414    | 2014/07/30 | 15:39:11 |             |   |
| ssets       | Edit                  | A B728059   | Code Description \ | Y                | N                         | 63935414    | 2014/07/30 | 15:39:44 |             |   |
| ssets       | Edit                  | A B728059   | Not Specified      | 20140730         | 20140718                  | 63935414    | 2014/07/30 | 15:40:19 |             |   |
| ssets       | Edit                  | A B728059   | Not Specified      | 0.00             | 1995.00                   | 63935414    | 2014/07/30 | 15:40:50 |             |   |
| ssets       | Edit                  | A B728059   | Not Specified      | 20140730         | 20140718                  | 63935414    | 2014/07/30 | 15:41:19 |             |   |
| ssets       | Edit                  | A B728059   | Not Specified      | 20140718         | 20140805                  | 63935414    | 2014/07/31 | 08:46:35 |             |   |
| ssets       | Edit                  | A B728059   | Not Specified      | 20140718         | 20140805                  | 63935414    | 2014/07/31 | 08:46:40 |             |   |
| ssets       | Scanned Barcode Audit | A B728059   | Not Specified      |                  |                           | 63935414    | 2015/03/24 | 12:16:42 |             |   |
| ssets       | Edit                  | A B728059   | Not Specified      |                  |                           | 63935414    | 2015/03/24 | 12:16:42 |             |   |
| ssets       | Edit (Import)         | A B728059   | Code Description \ | 4                | 3                         | CASS        | 2015/05/27 | 12:08:32 |             |   |
| ssets       | Edit (Import)         | A B728059   | Not Specified      | 4-Drawer Steel F | iling CaB-Drawer Steel Fi | ling CaCASS | 2015/05/27 | 12:08:44 |             |   |
| ssets       | Attached (Child)      | A B728059   | Asset              |                  | AB728698                  | 64758320    | 2015/09/01 | 13:35:30 |             |   |
| ssets       | Detached (Child)      | A B728059   | Asset              | AB728698         |                           | 64758320    | 2015/09/01 | 13:35:33 |             |   |
| ssets       | Scanned Barcode Audit | A B728059   | Not Specified      |                  |                           | CASS        | 2015/09/29 | 09:40:00 |             |   |
| ssets       | Edit                  | A B728059   | Not Specified      |                  |                           | CASS        | 2015/09/29 | 09:40:00 |             |   |
| ssets       | Edit                  | A B728059   | Code Description \ | A                | s                         | 94092508820 | 2016/10/18 | 15:02:37 |             |   |
| ssets       | Edit                  | A B728059   | Code Description V | A                | s                         | 94092508820 | 2016/10/18 | 15:02:37 |             |   |
| ssets       | Edit                  | A B728059   | Not Specified      |                  | 20160418                  | 94092508820 | 2016/10/18 | 15:02:37 |             |   |
| ssets       | Edit                  | A B728059   | Code Description V | S                | A                         | 94092508820 | 2016/10/18 | 15:02:58 |             |   |
| ssets       | Edit                  | A B728059   | Code Description V | S                | Α                         | 94092508820 | 2016/10/18 | 15:02:58 |             |   |
| ssets       | Edit                  | A B728059   | Not Specified      | 20160418         |                           | 94092508820 | 2016/10/18 | 15:02:58 |             |   |
| ssets       | Edit                  | A B728059   | Not Specified      | AB728059         | A B728059                 | 62888722    | 2016/11/25 | 08:39:19 |             |   |

5.3 Hardcat System Log – Report on all System entries

| Area   | User Id | Person Name        | Description              | Date       | Time     |
|--------|---------|--------------------|--------------------------|------------|----------|
| Assets | SUPER   | Mpanza MD.62464523 | Asset 'AA001003' created | 2004/11/16 | 17:21:35 |
| Assets | SUPER   | Mpanza MD.62464523 | Asset 'AA001005' created | 2004/11/16 | 17:21:36 |
| Assets | SUPER   | Mpanza MD.62464523 | Asset 'AA001034' created | 2004/11/16 | 17:21:36 |
| Assets | SUPER   | Mpanza MD.62464523 | Asset 'AA001039' created | 2004/11/16 | 17:21:36 |
| Assets | SUPER   | Mpanza MD.62464523 | Asset 'AA001030' created | 2004/11/16 | 17:21:36 |
| Assets | SUPER   | Mpanza MD.62464523 | Asset 'AA001088' created | 2004/11/16 | 17:21:36 |
| Assets | SUPER   | Mpanza MD.62464523 | Asset 'AA001089' created | 2004/11/16 | 17:21:36 |
| Assets | SUPER   | Mpanza MD.62464523 | Asset 'AA001033' created | 2004/11/16 | 17:21:36 |
| Assets | SUPER   | Mpanza MD.62464523 | Asset 'AA001043' created | 2004/11/16 | 17:21:37 |
| Assets | SUPER   | Mpanza MD.62464523 | Asset 'AA001036' created | 2004/11/16 | 17:21:37 |
| Assets | SUPER   | Mpanza MD.62464523 | Asset 'AA001035' created | 2004/11/16 | 17:21:37 |
| Assets | SUPER   | Mpanza MD.62464523 | Asset 'AA001037' created | 2004/11/16 | 17:21:37 |
| Assets | SUPER   | Mpanza MD.62464523 | Asset 'AA001040' created | 2004/11/16 | 17:21:37 |
| Assets | SUPER   | Mpanza MD.62464523 | Asset 'AA001027' created | 2004/11/16 | 17:21:37 |
| Assets | SUPER   | Mpanza MD.62464523 | Asset 'AA001001' created | 2004/11/16 | 17:21:38 |
| Assets | SUPER   | Mpanza MD.62464523 | Asset 'AA001004' created | 2004/11/16 | 17:21:38 |
| Assets | SUPER   | Mpanza MD.62464523 | Asset 'AA001041' created | 2004/11/16 | 17:21:38 |
| Assets | SUPER   | Mpanza MD.62464523 | Asset 'AA001031' created | 2004/11/16 | 17:21:38 |
| Assets | SUPER   | Mpanza MD.62464523 | Asset 'AA001032' created | 2004/11/16 | 17:21:38 |
| Assets | SUPER   | Mpanza MD.62464523 | Asset 'AA001098' created | 2004/11/16 | 17:21:38 |
| Assets | SUPER   | Mpanza MD.62464523 | Asset 'AA001049' created | 2004/11/16 | 17:21:39 |
| Assets | SUPER   | Mpanza MD.62464523 | Asset 'AA001046' created | 2004/11/16 | 17:21:39 |
| Assets | SUPER   | Mpanza MD.62464523 | Asset 'AA001062' created | 2004/11/16 | 17:21:39 |
| Assets | SUPER   | Mpanza MD.62464523 | Asset 'AA001048' created | 2004/11/16 | 17:21:39 |
| Assets | SUPER   | Mpanza MD.62464523 | Asset 'AA001042' created | 2004/11/16 | 17:21:39 |
| Assets | SUPER   | Mpanza MD.62464523 | Asset 'AA001045' created | 2004/11/16 | 17:21:40 |
| Assets | SUPER   | Mpanza MD.62464523 | Asset 'AA001047' created | 2004/11/16 | 17:21:40 |
| Assets | SUPER   | Mpanza MD.62464523 | Asset 'AA001044' created | 2004/11/16 | 17:21:40 |

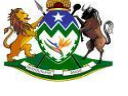

## 5.4 Hardcat User Logins – Report on User Logins

| All               | Hardcat User L                   | ogins      |          |
|-------------------|----------------------------------|------------|----------|
| rom 2021/04/01 to | 2021/04/22                       |            |          |
| User:             | 27318788                         |            |          |
| Person:           | Mdletshe NS. 27318788 (27318788) |            |          |
| Work Group:       | System Default                   |            |          |
| Role:             | System Default                   |            |          |
| abel Set:         | DEFAULT                          |            |          |
| Windows Login:    |                                  |            |          |
| Last Login Date:  | 2021/04/21 15:59:03              |            |          |
|                   |                                  |            |          |
|                   |                                  |            |          |
|                   | History                          |            |          |
| 27318788          | Password changed                 | 2021/04/07 | 08:40:09 |
| 7318788           | Successful Login                 | 2021/04/07 | 08:40:10 |
| 7318788           | Password changed                 | 2021/04/07 | 08:53:33 |
| 7318788           | Successful Login                 | 2021/04/07 | 10:44:38 |
| 7318788           | Successful Login                 | 2021/04/07 | 13:37:27 |
| 7318788           | Successful Login                 | 2021/04/08 | 07:47:42 |
| 7318788           | Successful Login                 | 2021/04/08 | 09:49:38 |
| 7318788           | Successful Login                 | 2021/04/08 | 10:24:40 |
| 7318788           | Successful Login                 | 2021/04/08 | 11:37:12 |
| 7318788           | Successful Login                 | 2021/04/08 | 13:39:02 |
| 7318788           | Successful Login                 | 2021/04/08 | 15:03:00 |
| 7318788           | Successful Login                 | 2021/04/09 | 07:56:07 |
| 7318788           | Successful Login                 | 2021/04/09 | 08:39:44 |
| 7318788           | Successful Login                 | 2021/04/09 | 10:09:34 |
| 7318788           | Successful Login                 | 2021/04/09 | 11:22:43 |
| 7318788           | Successful Login                 | 2021/04/09 | 13:21:37 |
|                   | Successful Login                 | 2021/04/09 | 14:19:07 |
| 27318788          |                                  |            |          |

#### 5.5 Hardcat User Permission

| All                                                                                          |                                                                                           | Hardcat User Permissions |  |  |
|----------------------------------------------------------------------------------------------|-------------------------------------------------------------------------------------------|--------------------------|--|--|
| From 2021/04/01 to                                                                           | 2021/04/22                                                                                |                          |  |  |
| User:<br>Person:<br>Work Group:<br>Role:<br>Label Set:<br>Windows Login:<br>Last Login Date: | 26356660<br>Mbulawa N. 26356660 (26356660)<br>System Default<br>System Default<br>DEFAULT |                          |  |  |

Run by 63053756 on 2021/04/22 at 13:51:39

Hardcat 6.10 Build 921 - Page 1 of 67 page(s)

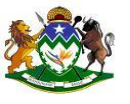

#### 5.6 Hardcat Users Report –Report on all system users and their rights

| SCON Login '26770                  | 687' created     |                                     |              |                     | 2017/06/21 | 14:53:        | 11 |
|------------------------------------|------------------|-------------------------------------|--------------|---------------------|------------|---------------|----|
|                                    |                  | History                             |              |                     |            |               |    |
|                                    |                  | Purchasing Limit:                   | R 500 000,00 |                     |            |               |    |
|                                    |                  | Show All Work Groups:               | No           |                     |            |               |    |
|                                    |                  | Can modify Work Group:              | No           |                     |            |               |    |
|                                    |                  | Authorise payment:                  | No           |                     |            |               |    |
|                                    |                  | Maintain Budgets:                   | No           |                     |            |               |    |
| Hide Person Folder Trees:          | No               | Cancel Purchase Orders:             | No           |                     |            |               |    |
| Hide Cost Centre Folder Trees:     | No               | Confirm Purchase Orders:            | No           |                     |            |               |    |
| Hide Location Folder Trees:        | No               | Deliver Purchase Orders:            | Yes          |                     |            |               |    |
| Hide Asset Type Folder Trees:      | No               | Adjust Confirm ed Orders:           | No           |                     |            |               |    |
| Use IE for On-Line Help:           | No               | Purchasing Options                  |              |                     |            |               |    |
| Can edit other User Reports:       | No               |                                     |              |                     |            |               |    |
| Display Long Descriptions:         | No               | Allow Work Order Work Group Filter: | No           |                     |            |               |    |
| Generate Text Reports:             | No               | Edit Closed Work Orders:            | No           |                     |            |               |    |
| Modify Region Preset Classes:      | No               | Modify Asset Service Dates:         | No           |                     |            |               |    |
| Modify Supplier Preset Classes:    | No               | Generate Work Orders:               | No           | Purchasing:         | RA         |               |    |
| Modify People Preset Classes:      | No               | Modify Maintenance Preset Classes:  | No           | Help Desk:          | N          | Asset Types:  | R  |
| Modify Location Preset Classes:    | No               | Close Work Orders:                  | No           | Depreciation:       | RA         | Products:     | RA |
| Modify Cost Centre Preset Classes: | No               | Maintenance Options                 |              | Barcoding:          | RA         | People:       | RA |
| Modify Asset Preset Classes:       | No               |                                     |              | Reports:            | RA         | Cost Centres: | R  |
| CatScan User:                      | Yes              | Allow Problem Work Group Filter:    | No           | Im port:            | RAD        | Suppliers:    | RA |
|                                    | Not Longed In    | Hide Problem Type Folder Trees:     | No           | Export:             | RAD        | Locations     | RA |
| Multiple User:                     | N                | Modify Helpdesk Preset Classes      | No           | Financial:          | RA         | Assets:       | RA |
| Start At                           | Tes<br>Main Monu | Close Broblems:                     | No           | Automistration:     | N          | Maintenance.  | N  |
| Actives                            | Vee              | Helpdesk Options                    | No           | A des in intrations |            | Maintenances  |    |

#### 5.7 Modify Codes Reports – Reports of all Modified Codes

| Area               | User Id          | Person Name           | Description                           | Date       | Time     |
|--------------------|------------------|-----------------------|---------------------------------------|------------|----------|
| System Log for Are | a - Cost Centres |                       |                                       |            |          |
| Cost Centres       | SUPER            | Mpanza MD.62464523    | Code changed from CCC01 to CCC01KZN   | 2008/04/11 | 09:44:59 |
| Cost Centres       | SUPER            | Mpanza MD.62464523    | Code changed from CCC01KZN to CCC01   | 2008/04/11 | 09:50:47 |
| Cost Centres       | CASS             | Armstrong CD.60000066 | Code changed from CCC12 to CCC12KZN   | 2008/04/15 | 11:32:31 |
| Cost Centres       | CASS             | Armstrong CD.60000066 | Code changed from CCC13 to CCC13KZN   | 2008/04/15 | 11:47:49 |
| Cost Centres       | CASS             | Armstrong CD.60000066 | Code changed from CCC25 to CCC25KZN   | 2008/04/15 | 11:47:51 |
| Cost Centres       | CASS             | Armstrong CD.60000066 | Code changed from CCC35 to CCC35KZN   | 2008/04/15 | 11:47:52 |
| Cost Centres       | CASS             | Armstrong CD.60000066 | Code changed from CCC49 to CCC49KZN   | 2008/04/15 | 11:47:54 |
| ost Centres        | CASS             | Armstrong CD.60000066 | Code changed from CCC61 to CCC61KZN   | 2008/04/15 | 11:47:56 |
| Cost Centres       | CASS             | Armstrong CD.60000066 | Code changed from CCC73 to CCC73KZN   | 2008/04/15 | 11:47:57 |
| Cost Centres       | CASS             | Armstrong CD.60000066 | Code changed from CCC85 to CCC85KZN   | 2008/04/15 | 11:47:59 |
| Cost Centres       | CASS             | Armstrong CD.60000066 | Code changed from CCC97 to CCC97KZN   | 2008/04/15 | 11:48:01 |
| Cost Centres       | CASS             | Armstrong CD.60000066 | Code changed from CCC109 to CCC109KZN | 2008/04/15 | 11:48:02 |
| Cost Centres       | CASS             | Armstrong CD.60000066 | Code changed from CCC121 to CCC121KZN | 2008/04/15 | 11:48:04 |
| Cost Centres       | CASS             | Armstrong CD.60000066 | Code changed from CCC133 to CCC133KZN | 2008/04/15 | 11:48:06 |
| Cost Centres       | CASS             | Armstrong CD.60000066 | Code changed from CCC145 to CCC145KZN | 2008/04/15 | 11:48:07 |
| ost Centres        | CASS             | Armstrong CD.60000066 | Code changed from CCC157 to CCC157KZN | 2008/04/15 | 11:48:09 |
| Cost Centres       | CASS             | Armstrong CD.60000066 | Code changed from CCC169 to CCC169KZN | 2008/04/15 | 11:48:10 |
| Cost Centres       | CASS             | Armstrong CD.60000066 | Code changed from CCC181 to CCC181KZN | 2008/04/15 | 11:48:12 |
| Cost Centres       | CASS             | Armstrong CD.60000066 | Code changed from CCC193 to CCC193KZN | 2008/04/15 | 11:48:14 |
| Cost Centres       | CASS             | Armstrong CD.60000066 | Code changed from CCC205 to CCC205KZN | 2008/04/15 | 11:48:15 |
| Cost Centres       | CASS             | Armstrong CD.60000066 | Code changed from CCC228 to CCC228KZN | 2008/04/15 | 11:48:21 |
| Cost Centres       | CASS             | Armstrong CD.60000066 | Code changed from CCC229 to CCC229KZN | 2008/04/15 | 11:48:23 |
| Cost Centres       | CASS             | Armstrong CD.60000066 | Code changed from CCC241 to CCC241KZN | 2008/04/15 | 11:48:25 |
| Cost Centres       | CASS             | Armstrong CD.60000066 | Code changed from CCC253 to CCC253KZN | 2008/04/15 | 11:48:27 |
| Cost Centres       | CASS             | Armstrong CD.60000066 | Code changed from CCC265 to CCC265KZN | 2008/04/15 | 11:48:29 |

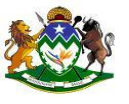

#### 6. Administration General Reports

Hardcat also has a number of general reports as well. As these reports may cover multiple areas of Hardcat, they are on a separate menu for selection.

• Select General from the drop down list of Report Areas.

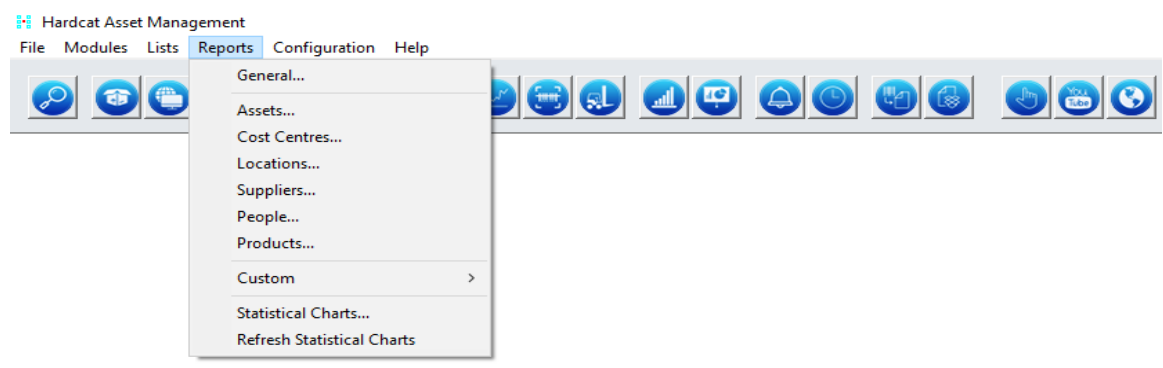

| Generate Fixed General Report                                      |                |   | >              | × |
|--------------------------------------------------------------------|----------------|---|----------------|---|
| General 🗸                                                          |                |   |                |   |
| Attached Files<br>Base Statistics<br>Regions                       |                | ^ | View           |   |
| Standard Lists                                                     |                |   | <u>S</u> end   |   |
|                                                                    |                |   | <u>C</u> ustom |   |
|                                                                    |                |   |                |   |
|                                                                    |                |   |                |   |
|                                                                    |                |   |                |   |
|                                                                    |                |   |                |   |
|                                                                    |                |   |                |   |
|                                                                    |                |   |                |   |
|                                                                    |                | ~ |                |   |
| Scope of Report                                                    |                |   |                |   |
| <ul> <li>All of Hardcat</li> <li>Results of Last Search</li> </ul> | Searc <u>h</u> |   |                |   |
| O This Search                                                      |                |   |                |   |
| Use Search                                                         |                |   |                |   |
| Help                                                               |                |   | Close          |   |

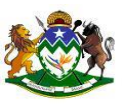

### 6.1 Attached Files

|                |                 | Attached Files |              |            |             |            |
|----------------|-----------------|----------------|--------------|------------|-------------|------------|
| Entity Code    | File Name       | Size (bytes    | ) Created By | Date       | Modified By | Date       |
| File s<br>LOGO | KZN-Logo-01.wmf | 8146           | 8 SUPER      | 2005/07/28 | SUPER       | 2005/07/28 |

Run by 63053756 on 2021/05/10 at 11:32:17

Hardcat 6.10 Build 921 - Page 1 of 1 page(s)

#### 6.2 Base Statistics

|                                    | Γ     | Base Statistics                    |
|------------------------------------|-------|------------------------------------|
| Total number of current Assets:    | 6598  | Total number of Products: 1681     |
| Number of current Assets owned:    | 6598  | Total number of Suppliers: 270     |
| Number of current Assets leased:   | 0     | Total number of Locations: 638     |
| Number of current Assets rented:   | 0     | Total number of Cost Centres: 6171 |
| Total number of disposed Assets:   | 5842  | Total number of People: 996        |
| Total number of Assets in system : | 12440 |                                    |

| Asset Type | Description            | Current | Disposed | Total |
|------------|------------------------|---------|----------|-------|
| ATT000     | Heater/Vacuum/Fan      | 28      | 21       | 49    |
| ATT003     | CD/DVD/VCRs            | 7       | 6        | 13    |
| ATT005     | Desktops               | 297     | 717      | 1014  |
| ATT006     | Monitors               | 329     | 739      | 1068  |
| ATT007     | Notebooks/Laptops/iPad | 493     | 878      | 1371  |
| ATT008     | Printers               | 72      | 191      | 263   |
| ATT010     | CD/DVD Reader/W riters | 4       | 6        | 10    |
| ATT011     | Servers                | 52      | 31       | 83    |
| ATT012     | Modems/Data Cards      | 2       | 9        | 11    |
| ATT013     | Scanners               | 636     | 136      | 772   |
| ATT016     | Data Cabinets          | 5       | 2        | 7     |
|            |                        |         |          |       |

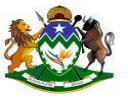

6.3 Regions

6.4 Standard List

# 7. Why can't I log in?

It may be that the last time you logged in to Hardcat, you did not exit properly or your machine crashed. The database may still register you as being logged in therefore; you will not be able to log in until you reset yourself. The admin user login is used to reset users and is the only login that can do so. Once you log in as the admin user with User ID as 'ADMIN' and the password 'USER', this takes you directly to the security options where you can highlight your user login and click on reset. See the section 'Administration User' for more details.

The user with full administration rights will be responsible for the following configuration:

# 8. Preset Classes and Presets

The term 'asset presets' in Hardcat is used to describe user-defined attributes that are assigned/given to assets of a specific *preset class*. In this way, a 'preset class' denotes a

*set* of preset questions. To configure asset presets and questions, Click on Configuration->Asset Preset Classes->New->Capture Preset Name->Enter Preset questions

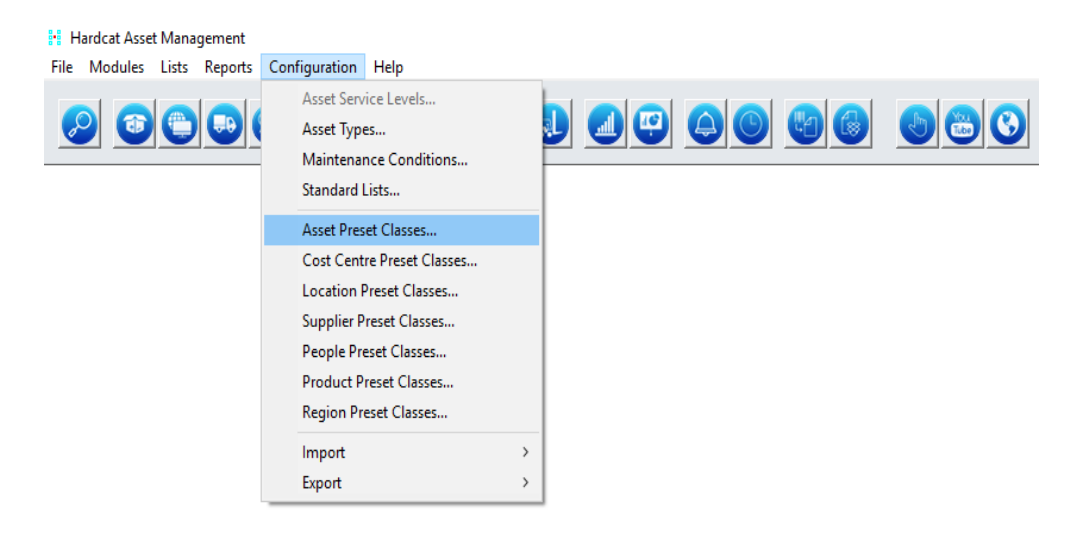

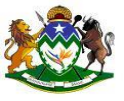

| List of Asset Preset                                            | Classes                                                                                   | Х                                                    |
|-----------------------------------------------------------------|-------------------------------------------------------------------------------------------|------------------------------------------------------|
| Code<br>AC000023<br>AC00002<br>AC000025<br>AC000001<br>AC000000 | Description<br>Audio Visual<br>Computers<br>Corolla 1.8 Exclusive<br>Monitors<br>Vehicles | <u>E</u> dit <u>N</u> ew <u>D</u> elete <u>C</u> opy |
| Help                                                            |                                                                                           | Close                                                |

| Preset Qu                                                                                                    | uestions                                                                                                    | ×                                                 |
|----------------------------------------------------------------------------------------------------|----------------------------------------------------------------------------------------------------|---------------------------------------------------|
| Code<br>0001<br>002<br>003<br>004<br>005<br>006<br>007<br>008<br>009<br>007<br>008<br>009<br>007<br>008<br>009<br>007<br>001<br>010<br>011<br>012<br>013<br>014 | Description<br>Processor Type<br>Processor Speed<br>Number of Processors<br>External Speakers Serial Num<br>External Speakers Description<br>Mouse Serial Number<br>Monitor Discription<br>Monitor Serial Number<br>Keyboard Serial Number<br>Read Only Memory (RAM)<br>Operating System<br>CD Writer<br>DVD Writer<br>Hard Disk Volume<br>Mouse Charger Description | be<br>Delete<br>Copy From<br>Move Up<br>Move Down |
| Data Typ<br>Prompt<br>Process<br>Default                                                                                                    | be: string<br>to Display:<br>sor Type<br>Value:                                                                                                    | Restricted                                        |
| St <u>a</u> nd<br>Res                                                                                                    | ard List<br>trict Preset Value to entry in St                                                                                                    | andard List                                       |
| Auto D<br>Table:<br>Field:                                                                                                    | iscovery Interface Parameters                                                                                                    | Section: 0                                        |
| H                                                                                                    | lelp                                                                                                    | Close                                             |

The example asset shows preset questions such as 'Memory', 'Hard Disk' and 'BIOS'.

If a Preset Class is provided for an Asset Type then all Assets subsequently created with that Asset Type will be initially created with this Preset Class, i.e. the preset class will be the default preset class associated with that Asset Type. However, as the Preset Class is linked directly to the Asset, it can be changed at any future time. © KwaZulu-Natal Provincial Treasury 2021 21 The change of a preset class associated with an asset can be done manually or via import, however, please ensure that no data is lost when adjusting an Asset Preset Class.

Here presets can be edited or new presets can be defined, with optional default values. Further, a preset question may be defined as 'Restricted'. A restricted preset implies that only Hardcat users with full Administration rights can edit the value contained in this preset.

# 9.Asset Types

To configure Asset Type information, select 'Asset Types' from Hardcat's 'Configuration' menu. The list of Asset Types comprises a list of Asset Type folders and a list of specific Asset Types associated with the active Asset Type folder.

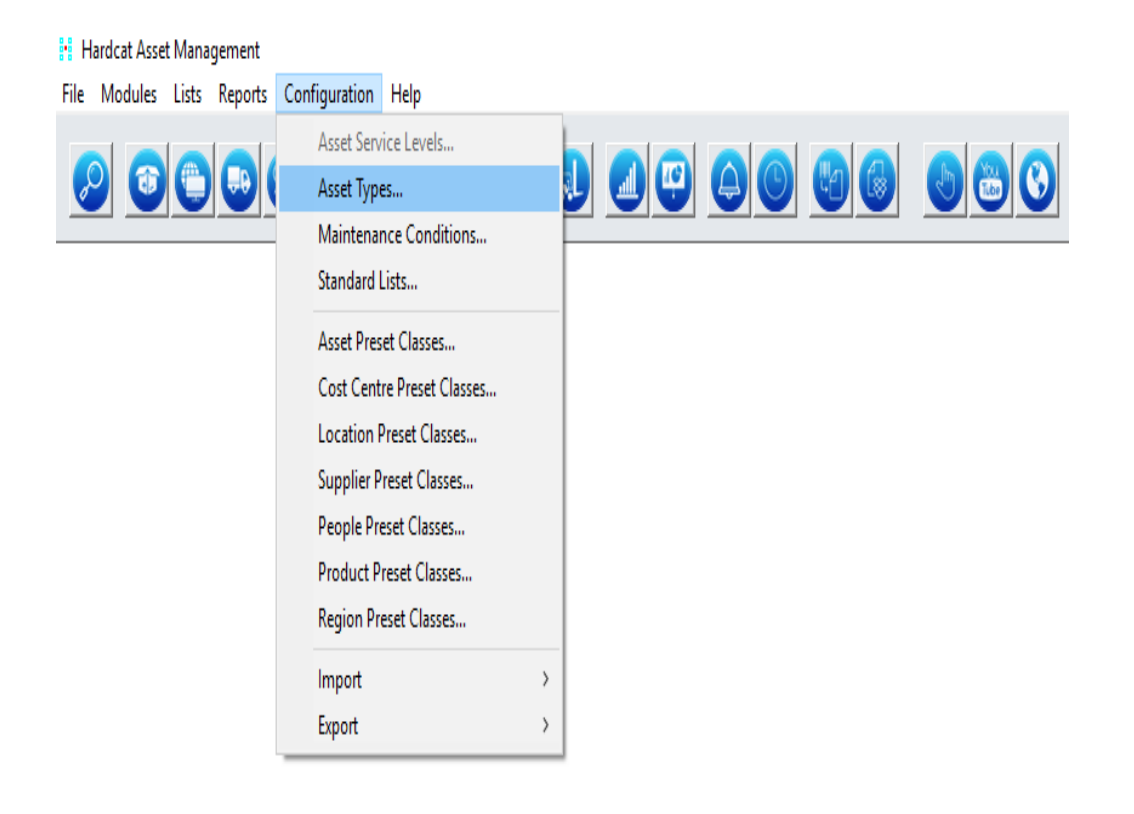

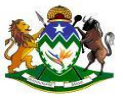

The folder structure itself may be edited by selecting 'Edit Folders'. In 'Edit Folders' mode, shown below, users are able to create, edit and move folders to configure and customize their Asset Type structure.

| Edit Folder for Asset Types                                                                                                   |                                                                                               | ×                                     |
|----------------------------------------------------------------------------------------------------|-----------------------------------------------------------------------------------------------|---------------------------------------|
| Asset Types<br>Treasury<br>Triangule Assets<br>Office Furniture & Equipment<br>Other Equipment, Plant & Machinery<br>Vehicles | Choose OK to save any changes<br>made to the folders or choose<br>Cancel to lose all changes. | View<br>Edit<br>New<br>Delete<br>Move |
| Folder Code: ATT002<br>Current Path: Asset Types/Treasury/Computer Equipment                                                  |                                                                                               |                                       |
| Help                                                                                                    | Searc <u>h</u> OK                                                                             | Cancel                                |

To edit or create specific Asset Types, return to the Asset Type list by clicking 'OK'. Here the user can select 'New' or 'Edit' to respectively create or edit an Asset Type. Note that only specific Asset Types, not Asset Type folders can be edited in this mode.

| Asset Type |                   |              |           | ×  |
|------------|-------------------|--------------|-----------|----|
|            | Code: ATT176      | Preset Clags |           |    |
|            | Name:             |              | More Text |    |
|            |                   |              |           |    |
|            | Estimated Life: 0 |              |           |    |
| Help       |                   |              | OK Cance  | el |

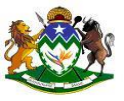

When creating a new Asset Type, a unique name must be entered. Some information specific to depreciation and maintenance of an asset is also attributed to an Asset Type. A Maintenance class may be assigned using the Maint. Class button; this relates to the Maintenance Module, if enabled within your Hardcat System. The Dep. Class button relates to the Depreciation Module and allows you to select a default Depreciation Class for the Asset Type.

A preset class may optionally be designated to an Asset Type. If preset information is not required about assets of this type, it is recommended that no preset class be assigned.

## 10.Products

Predefined Products are created to reduce the data entry time in Hardcat. All Hardcat modules, with the exception of Depreciation, utilise this Product Catalogue. Creating a product in Hardcat simplifies the ordering process of new assets and Stock Items in the Purchasing and Stock Modules. The Product is used in the Base and Barcoding modules to create the description of the asset. In the Help Desk and Maintenance modules, Products are used to determine the parts required for Maintenance Tasks or Help Desk fault repairs.

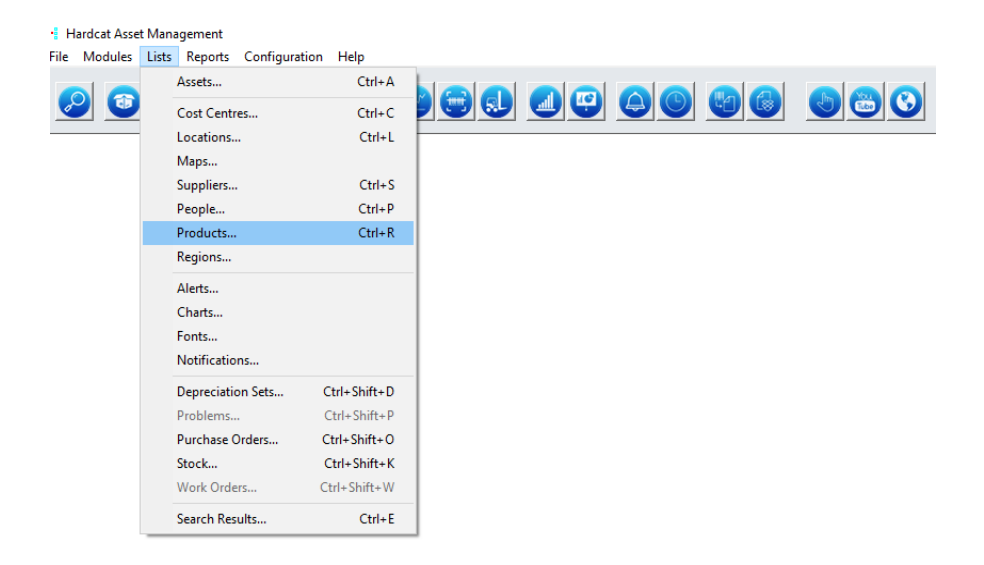

|               |                                | Aaminist                            | rator            | user         |
|---------------|--------------------------------|-------------------------------------|------------------|--------------|
| uct Catalog   |                                |                                     |                  | >            |
| Products      | •                              | A Open Deskton                      |                  |              |
|               | 6                              | Acer Celeron Desktop                | <b>^</b>         |              |
|               | utor Equipment                 | Apple Mac Desktop                   | <b></b>          | View         |
| Comp          | uter Equipment                 | Compag Desktop                      | <b></b>          |              |
| Ha            | rdware                         | Dell GX1 Desktop                    |                  | <u>E</u> dit |
|               | AC Adaptors                    | Dell GX100 Desktop                  |                  |              |
|               | Batteries/Charger              | Dell GX100 P4 Desktop               |                  | New          |
|               | Cabling                        | Dell GX200 P3 Desktop               |                  | _            |
|               | CD/DVD Reader/Writers          | Dell GX240 Desktop                  |                  | Delete       |
|               | Data Cabinets                  | Dell GX240 P4 Desktop               |                  | Derece       |
|               | Data Link                      | Dell GX260 Desktop                  |                  | Maya         |
|               | Desktops                       | Dell GX270 Desktop                  |                  | wove         |
|               | Docking Station                | Dell GX280 Desktop                  |                  | C            |
| <u> </u>      | GPS Devices                    | Dell GX745 Desktop                  |                  | Сору         |
| i i i         | Hubs/Hard Drive/Router         | Dell GX755 Desktop                  |                  |              |
|               | Memory/Module                  | Dell GXa Desktop                    |                  | <u>S</u> end |
|               | Modems/Data Cards/Card Reader  | Dell Optiplex 980/990               |                  |              |
|               | Monitors                       | Dell Optiplex 7040                  |                  |              |
|               | Multifunction Output Equipment | Dell Optipiex GX 620                |                  |              |
|               | Network Points (Ingrade        | Dell P4 Desktop                     |                  |              |
|               | Notebooks/Lantons/iPad         | Fujitech Desktop                    |                  |              |
|               | Packet PCs                     | High end Mecer Desktop              |                  |              |
|               | Printers                       | HP 800 AIO G4 i5 500 GB SED Opal N  | on Touch Des     |              |
|               | Princers                       | HP 800 AIO G5 IS 500 GB SED Opai N  | on Touch Des     |              |
|               | Nauks                          | HP DX 7300                          |                  |              |
|               | Kemoveable Stroage             | HP EliteOne 1000 G2 27 inch 4K Non  | -Touch All-in    |              |
|               | Scanners                       | HP EliteOne 800 G5 23.8-inch Non-Te | ouch All-in-on   |              |
|               | Servers                        | HP EliteOne 800 G6 24-inch Non-Tou  | uch All-in-one P |              |
|               | Iransceivers                   | HP P4 Desktop                       |                  |              |
|               | UPS                            | Merer Desktop                       |                  |              |
|               | Wireless Keyboard/Mouse/Pointe | Mecer P1 Desktop                    |                  |              |
| Sof           | ftware 🗸 🗸                     | Mecer P2 Desktop                    | ¥                |              |
|               | >                              | Mecer P3 Desktop                    | Y                |              |
| Show Folders  |                                | Destrict                            |                  |              |
| Strow Forders |                                | Restrict                            |                  | Show Name    |
|               | Edit Folders                   | Tag Salacted Tag All                |                  | O Show Could |

Predefined Products allow you to establish commonly ordered Products with standard information, which includes Supplier, Unit Cost, Tax Applicable, Warranty details etc. This promotes the fast and efficient ordering of commonly purchased products by selecting them from a list, also known as a Product Catalogue, rather than manually entering repetitive information. Predefined Products will also assist staff members in determining which products are ordered from which Suppliers, utilising the preferred Supplier option.

e

#### How Are Asset Types different to Products?

In Hardcat, Asset Types can include Desktop PCs, Laptops and Chairs. The analogy for Products is that products are featured in a product catalogue and they do not exist in an organisation unless they are purchased and these products become assets, or stock in the Hardcat database.

Hardcat uses Products to facilitate the creation of assets and the naming or the description of an asset.

The structure of asset grouping is defined by your organisation's information requirements. For example your IT department may want to know the number of Desktop Computers and Printers in your organisation. Therefore we create an Asset Type Folder called Computer Equipment. Under this two Asset Types are created, Desktop Computers and Printers. Another requirement may be to list each brand/model/product of Desktop Computer and Printer. In this case each brand/model/product purchased by the organisation is set up as a Product.

An example of this scenario in Hardcat is represented below:Asset Type Folder:Computer EquipmentAsset Type:NotebooksProduct:HP Omnibook XE3L Notebook

#### **10.1Creating the Product Hierarchical Structure**

The list of Products is comprised of a list of Product folders and a list of specific Products associated with the active Product folder. The image of folders, as used in the Windows<sup>TM</sup> programs demonstrates this. See example below.

- The + sign beside a folder name indicates that folder levels below exist.
- The sign beside a folder name indicates that the lower level folder(s) are shown.

To edit the folder structure of the Product catalogue:

- Select Lists, Products, or press CTRL-R or click on the Product Icon.
- Click on the 'Edit Folders' button.

| Edit description for folder                                                                                                    |                                                                                                    | ×                                                         |
|----------------------------------------------------------------------------------------------------|----------------------------------------------------------------------------------------------------|-----------------------------------------------------------|
| Products     Treasury     Computer Equipment     Software     Exclusion Assets     Office Equipment & Furniture     Other Equipment, Plant and Machinery     Vehicles | Choose OK to change the folder<br>code and/or description or<br>choose Cancel to lose changes.<br>Code:<br>P2002<br>Description:<br>Computer Equipment | View         Edit         New         Delete         Move |
| Folder Code: PD002<br>Current Path: Products/Treasury/Computer Equipment                                                                                              |                                                                                                    |                                                           |
| Help                                                                                                    | Searc <u>h</u> OK                                                                                                    | Cancel                                                    |

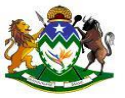

- In 'Edit Folders' mode shown, users can create edit and move folders to configure and customise their Product Structure.
- Click on the NEW button, with the cursor on the selected parent or higher level folder.
- Enter the Product Folder Code over ITEM #
- Enter the name of the Product structure over <untitled1>
- Enter any further levels as required, by repeating steps 4 8.
- Click on the OK Button to return to the Product screen.

| Products     Treasury     Computer Equipment     Gordenter Equipment     Diffield 1     Exclusion Assets     Diffield Assets     Office Equipment & Furniture     Other Equipment, Plant and Machinery     Other Equipment, Plant and Machinery     Other Equipment, Plant and Machinery | Choose OK to change the folder<br>code and/or description or<br>choose Cancel to lose changes. | ⊻iew<br>Edit<br>New<br>Delete<br>Move |
|----------------------------------------------------------------------------------------------------|------------------------------------------------------------------------------------------------|---------------------------------------|
|                                                                                                    | Code:<br>ITEM 10<br>Description:<br>Untitled 1                                                 |                                       |
|                                                                                                    |                                                                                                |                                       |

#### 10.2 Adding A Product

Now that the Product hierarchy has been defined, the Products can now be added.

- Select Lists, Products or press CTRL-R or click on the Product icon.
- Select the correct hierarchical structure (folder) for the new Product.
- Click on the New button.

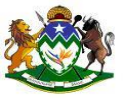

- Hardcat will prompt you with a unique product code, depending on Options selected you may or may not be able to override this code. For further information on Options, please refer to Global Options within this file/document.
- Enter the name of the Product.

| Product Details                      |                                                      |                                                                   |                                   |                    | ×       |
|--------------------------------------|------------------------------------------------------|-------------------------------------------------------------------|-----------------------------------|--------------------|---------|
| IIII Code:<br>IIII Barcode:<br>Name: | PD1965<br>PD1964                                     |                                                                   | RFID Tag:                         | More Text          |         |
| Details                              | Presets                                              | Create                                                            | Files                             | Assets             | History |
|                                      | Supplier<br>Alternative<br>Supp's Part No:<br>Brand: | Mean Time Between Fails:<br>Days Hours M<br>0 <b>Q</b> 0 <b>Q</b> | Buy Price:<br>Sell Price:<br>Mins | R0,00 🔶<br>R0,00 牵 |         |
| Help                                 |                                                      |                                                                   |                                   | OK                 | Cancel  |

- Select the Supplier by clicking on the Supplier Button, which takes you to the standard List of Suppliers screen.
- Select the Alternative Supplier by clicking on the Alternative Button, which also takes you to the standard List of Suppliers screen.
- In the Supplier's Part Number box, enter the Supplier's Part Number, if available.
- If known, enter the barcode of the Product in the Barcode Box.
- Enter the Brand of the Product in the Brand Box.
- In the Buy Price Box, enter the purchase price of the Product.
  - In the Sell Price Box, enter the selling price of the Product.

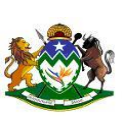

- If there has been another tax rate configured, click on the button and select the appropriate tax rate.
- Click on the Create tab to record further information about the Product. (Please refer to Creating Assets or Stock from Products below)

#### **11.Configuring Location Types**

Location Types determine the User Defined Preset Questions/fields that appear on each location record. If you are using Hardcat to create Purchasing information for Assets or Stock, you may have specific delivery locations that require further information (other than Location Description). If you are not using Purchasing, you may have only one location type, or possibly not even use this field.

- From the Configuration Menu, choose Location Types.
- Click on New.
- Click on the Code Box, then enter in a code or use the system default.
- Click on the Description Box, and then enter in the Location Type.
- Click on OK to confirm.

| Code |                       | Description        | _ | <b>.</b>                      |
|------|-----------------------|--------------------|---|-------------------------------|
| 1    | Details of Preset (   | Class              | × | <u>E</u> dit                  |
| 0    | Code:<br>Description: | LT000000 Questions |   | <u>N</u> ew<br>Delete<br>Copy |
|      | Help                  | OK Cancel          |   |                               |

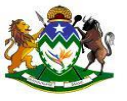

| List of Location Pre | set Classes                                                             | ×                                     |
|----------------------|-------------------------------------------------------------------------|---------------------------------------|
| Code<br>2<br>1       | Description<br>Natalia Building<br>Nomalanga Building<br>Treasury House | ^ <u>E</u> dit                        |
|                      |                                                                         | <u>N</u> ew<br><u>D</u> elete<br>Copy |
|                      |                                                                         |                                       |
|                      |                                                                         | ~                                     |
| Help                 |                                                                         | Close                                 |

#### **11.1Location Type Preset Questions**

- From the Configuration Menu, choose Location Types.
- Ensure the required Location Type is highlighted then click on Edit.
- Click on Presets.
- Click on New.
- In the Prompt to Display Box enter the Question you wish to appear regarding this Location Type.
- Click on the Default Value Box to enter a default response to a preset question if known / required.

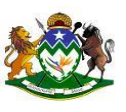

| Preset Questions                        | ×              |
|-----------------------------------------|----------------|
| Code Description                        |                |
| 000 Room 2                              | <u>E</u> dit   |
|                                         | New            |
|                                         | <u>D</u> elete |
|                                         | Copy From      |
|                                         | Move Up 🛆      |
|                                         | Move Down 🤝    |
|                                         |                |
|                                         | <b>~</b>       |
| 1                                       |                |
| Data Type: v                            | •              |
| Prompt to Display:                      | Destricted     |
| Default Value:                          | Restricted     |
|                                         |                |
| St <u>a</u> ndard List                  |                |
| Restrict Preset Value to entry in Stand | lard List      |
| HelpOK                                  | Cancel         |

| Preset Questions                       | ×          |
|----------------------------------------|------------|
| Code Description                       |            |
| 000 Room 2                             | <u> </u>   |
|                                        | New        |
|                                        | Delete     |
|                                        | Copy From  |
|                                        |            |
|                                        | Move Down  |
|                                        |            |
|                                        |            |
|                                        | ~          |
| Data Type: string                      | /          |
| Prompt to Display:                     | -          |
| Room 2                                 | Restricted |
| Default Value:                         |            |
|                                        |            |
| St <u>a</u> ndard List                 |            |
| Restrict Preset Value to entry in Stan | dard List  |
| Help                                   | Close      |

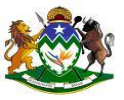

- Click OK.
- To change an existing Preset question, highlight it, click on Edit and then click OK when the changes are complete.
- The position of the preset question can be moved to suit your information requirements using the Move arrows. Click on the preset question to highlight.
- To delete an existing Preset question, highlight it and then click Delete.

#### **11.2.**Creating the Location Hierarchical Structure

Locations represent the physical areas of your organization. A hierarchical structure based on folders should be used to split locations into more manageable groups and allow

for ease of reporting. A building may be grouped into different floors, with the rooms/areas or workstation numbers being the actual locations. This will allow assets contained on a floor or within a building to be reported on easily. By attaching assets to one of these locations the recording of asset movement is possible.

To edit the folder structure of the Locations:

- Select Lists, Locations, or press CTRL-R or click on the Location Icon.
- Click on the 'Edit Folders' button.

| 🕂 Hardcat Asset N | Management             |              |            |  |  |
|-------------------|------------------------|--------------|------------|--|--|
| File Modules L    | ists Reports Configura | tion Help    |            |  |  |
|                   | Assets                 | Ctrl+A       |            |  |  |
| 2                 | Cost Centres           | Ctrl+C       | <b>- -</b> |  |  |
|                   | Locations              | Ctrl+L       |            |  |  |
|                   | Maps                   |              |            |  |  |
|                   | Suppliers              | Ctrl+S       |            |  |  |
|                   | People                 | Ctrl+P       |            |  |  |
|                   | Products               | Ctrl+R       |            |  |  |
|                   | Regions                |              |            |  |  |
|                   | Alerts                 |              |            |  |  |
|                   | Charts                 |              |            |  |  |
|                   | Fonts                  |              |            |  |  |
|                   | Notifications          |              |            |  |  |
|                   | Depreciation Sets      | Ctrl+Shift+D |            |  |  |
|                   | Problems               | Ctrl+Shift+P |            |  |  |
|                   | Purchase Orders        | Ctrl+Shift+O |            |  |  |
|                   | Stock                  | Ctrl+Shift+K |            |  |  |
|                   | Work Orders            | Ctrl+Shift+W |            |  |  |
|                   | Search Results         | Ctrl+E       |            |  |  |

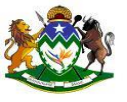

| Edit Folder for Locations                                                                                                    |                                                                                         | ×                              |
|----------------------------------------------------------------------------------------------------|-----------------------------------------------------------------------------------------|--------------------------------|
| Cepartment of Provincial Treasury     Admin Building - Ulundi     Joshia Door DED Building     Marine Parade - Durban     Hatian Building / M Burg     Treasury House - A Suspense     Treasury House - Suspense | Choose OK to save any changes made to the folders or choose Cancel to lose all changes. | View<br>Edit<br>Delete<br>Move |
| Folder Code: ROOT<br>Current Path: Department of Provincial Treasury                                                                                                    |                                                                                         |                                |
| Неір                                                                                                    | Searc <u>h</u> OK                                                                       | Cancel                         |

- Click on "Edit Folders" button
- In 'Edit Folders' mode shown, users can create edit and move folders to configure and customize their Location Structure.
- Click on the NEW button, with the cursor on the selected parent or higher level folder.
- Enter the Location Folder Code over ITEM #
- Enter the name of the Location structure over <untitled1>
- Enter any further levels as required, by repeating steps 4 8.
- Click on the OK Button to return to the Location screen.

| Department of Provincial Treasury                                               |                                                                      |              |
|---------------------------------------------------------------------------------|----------------------------------------------------------------------|--------------|
| Admin Building - Ulundi                                                         | Choose OK to change the folder<br>code and/or description or         | ⊻iew         |
| Marine Parade - Durban     Marine Parade - Durban     Matalia Building P M Burg | choose Cancel to lose changes.                                       | <u>E</u> dit |
| Treasury House - Pietermaritzburg                                               |                                                                      | <u>N</u> ew  |
| Untitled 1                                                                      |                                                                      | Delete       |
|                                                                                 |                                                                      | Move         |
|                                                                                 | Code:<br>TEM 35<br>Description:<br>Unitited 1<br>Fioor:<br>Default v |              |
| Folder Code: ITEM 12                                                            |                                                                      |              |
| Current Path: Department of Provincial Treasury/Untitled 1                      |                                                                      |              |
|                                                                                 |                                                                      |              |

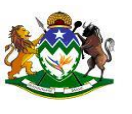

## 11.3Adding A Location

• From Location screen, select the Location from Location Folder

| List of Locations                                                                                                    |                                                        |        | ×                                                                       |
|----------------------------------------------------------------------------------------------------|--------------------------------------------------------|--------|-------------------------------------------------------------------------|
| Department of Provincial Treasury     Admin Building - Ulundi     Joshia Door DED Building     Marine Parade - Durban     Natine Parade - Durban     Nomalanga Building     Treasury House - Pietermaitzburg     Treasury House - Suspense | Asset Mang Strong Room (Don't Use)<br>G 13 Server Room | H 44 4 | View       Edit       New       Delete       Move       Copy       Send |
| Show Folders                                                                                                    | Restrict<br>Tag Selected Tag All                       |        | Show Name Show Code                                                     |
| Help                                                                                                    | Search                                                 | ļ      | Close                                                                   |

• Click on New

| ist of Locations | asury<br>)<br>ritzburg<br>e | Assel Mang Strong Room (Don't Use<br>G 13 Server Room |                | <u>V</u> iew<br><u>E</u> dit<br><u>N</u> ew<br><u>D</u> elete<br><u>M</u> ove<br>Copy |
|------------------|-----------------------------|-------------------------------------------------------|----------------|---------------------------------------------------------------------------------------|
|                  | Enter a new, unique         | Location code X                                       |                | <u>S</u> end                                                                          |
|                  |                             |                                                       | ×<br>*         |                                                                                       |
| Show Folders     |                             | Restrict<br>Tag Selected Tag All                      |                | <ul> <li>Show Name</li> <li>Show Code</li> </ul>                                      |
| Help             |                             |                                                       | Searc <u>h</u> | Close                                                                                 |

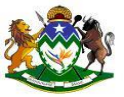

Hardcat will prompt you with a unique product code, depending on Options selected you may or may not be able to override this code. Click on OK

| Details for New Location                                                                                                |          |                  |                                                                                              |           |    | ×       |
|----------------------------------------------------------------------------------------------------|----------|------------------|----------------------------------------------------------------------------------------------|-----------|----|---------|
| Code: UN00072                                                                                                    | 1        |                  | RFID Tag:                                                                                    | More Text | ]  |         |
| Details                                                                                                    | Presets  | Files            | Assets                                                                                       | People    |    | History |
| Address Line 1:<br>Address Line 2:<br>Address Line 3:<br>Zip/Post Code:<br>Title:<br>Contact Name:<br>Contact Position: |          |                  | City:<br>State:<br>Country:<br>Email Address:<br>Phone Number:<br>Cell Phone:<br>Fax Number: |           |    |         |
| Contact Department:<br>Web Site:<br>FTP Site:<br>Latitude:<br>Longitude:                                                | 0,000000 | A<br>Y<br>A<br>Y | Altitude: [                                                                                  | 0,000     | *  |         |
| Help                                                                                                    |          |                  |                                                                                              |           | OK | Cancel  |

Enter the name of the Location. Click OK

### 12.Creating a Cost Centre Type

- From the Configuration Menu, choose Cost Centre Types.
- Click on New.
- Click on the Code Box, then enter in the Cost Centre Type Code, or accept the system default.
- Click on the Description Box, then enter the Cost Centre Type description.
- Click on OK to confirm.

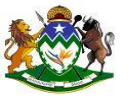

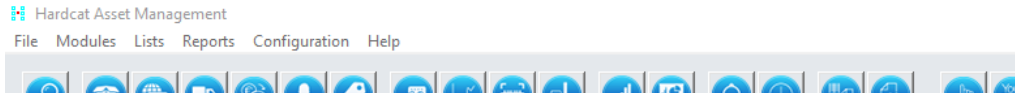

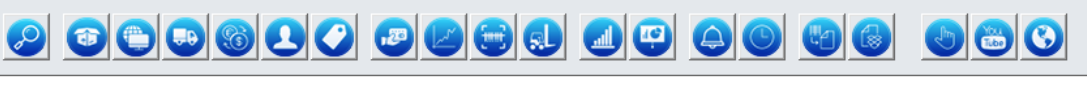

| Code |                       | Description        |   | Edit                          |
|------|-----------------------|--------------------|---|-------------------------------|
|      | Details of Preset     | Class              | × | <u>L</u> uit                  |
|      | Code:<br>Description: | CT000000 Questions | ] | <u>N</u> ew<br>Delete<br>Copy |
|      | Help                  | OK Cancel          |   |                               |

| List of Cost Centre | Preset Classes                          |   | ×                              |
|---------------------|-----------------------------------------|---|--------------------------------|
| Code<br>0           | Description<br>BAS CODES & DESCRIPTIONS |   | Edit                           |
|                     |                                         |   | <br><u>N</u> ew                |
|                     |                                         |   | <u>D</u> elete<br><u>C</u> opy |
|                     |                                         |   |                                |
|                     |                                         |   |                                |
|                     |                                         | ~ |                                |
| Help                |                                         |   | Close                          |

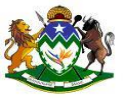

 $\times$ 

#### **12.1 Cost Centre Preset Questions**

- From the Configuration Menu, choose Cost Centre Types.
- Ensure the required Cost Centre Type is highlighted then click on Edit.
- Click on Presets.

|                                                                                                    |                                                                                                    | Descrip                                                                                                    | tion                      |                     |                                                      | _        | _           |
|----------------------------------------------------------------------------------------------------|----------------------------------------------------------------------------------------------------|----------------------------------------------------------------------------------------------------|---------------------------|---------------------|------------------------------------------------------|----------|-------------|
| ,                                                                                                    | Details of Pres                                                                                                    | et Class                                                                                                    |                           |                     |                                                      | $\times$ | <u>E</u> di |
|                                                                                                    |                                                                                                    |                                                                                                    |                           |                     |                                                      |          | <u>N</u> ev |
|                                                                                                    | Coo                                                                                                    | de: 0                                                                                                    |                           |                     | Questions                                            | _        | <u>D</u> el |
|                                                                                                    | Descriptio                                                                                                    | on: BAS CO                                                                                                    | DDES & DES                | CRIPTION            | S                                                    |          | <u>C</u> o  |
|                                                                                                    |                                                                                                    | Glo                                                                                                    | bal                       |                     |                                                      |          |             |
|                                                                                                    | Help                                                                                                    |                                                                                                    | ОК                        |                     | Cancel                                               |          |             |
|                                                                                                    |                                                                                                    |                                                                                                    |                           |                     | ~                                                    |          |             |
| Hel                                                                                                    | n                                                                                                    |                                                                                                    |                           |                     |                                                      |          | Clor        |
| 1101                                                                                                    | P                                                                                                    |                                                                                                    |                           |                     |                                                      |          | 0.00        |
| 501<br>502<br>503<br>504<br>505<br>506<br>507<br>508<br>509<br>510<br>500<br>500<br>500<br>500<br>500<br>500<br>500<br>500<br>500 | Depr. Expense<br>Acc. Depr. GL A<br>Proceeds of Sa<br>Gain on Sale G<br>Loss on Sale G<br>Impaiment Exp<br>Accumulated Ir<br>Revaluation Re<br>Loss On Revalu<br>Retained Earni<br>Fund Code<br>Froject Name<br>Objective Codd<br>Objective Nam<br>Asset Category<br>Regional Ident | GL A/c<br>V/c<br>le GL A/c<br>L A/c<br>L A/c<br>ense GL A/<br>mpairment<br>isserve GL A<br>ngs GL A/c<br>e<br>e<br>code<br>Descriptio<br>ifier Code<br>ifier Description | ^/c<br>GLA/c<br>√c<br>A/c | Co<br>Mov<br>Move D | Edit<br>New<br>Delete<br>py From<br>e Up<br>own<br>v |          |             |
| 009                                                                                                    |                                                                                                    | ng                                                                                                    | ~                         |                     |                                                      |          |             |
| Data Type<br>Prompt t                                                                                                    | e: stri<br>o Display:                                                                                                    |                                                                                                    |                           |                     |                                                      |          |             |
| Data Type<br>Prompt t                                                                                                    | e: stri<br>o Display:                                                                                                    |                                                                                                    |                           | Res                 | tricted                                              |          |             |
| Data Type<br>Prompt t<br>Default \                                                                                                | e: stri<br>o Display:<br>/alue:                                                                                                    |                                                                                                    |                           | Res                 | tricted                                              |          |             |

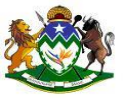

- Click on the New Button.
- In the Prompt to Display Box, enter the Question you wish to appear regarding this Cost Centre Type.
- Click on the Default Value Box to enter a default response to a preset question if known / required.
- Click on OK.
- To change an existing Preset question, highlight it and click Edit, then click OK when the changes are complete.
- The order of the preset question can be moved to suit your information requirements using the Move arrows. Click on the preset question to highlight.
- To delete an existing Preset question, highlight it and then click on Delete.

| Preset Questions                                                                                                    | $\times$ |
|----------------------------------------------------------------------------------------------------|----------|
| Code     Description       500     Purchase Cost GL A/c       501     Depr. Expense GL A/c       502     Acc. Depr. GL A/c       503     Proceeds of Sale GL A/c       504     Gain on Sale GL A/c       505     Loss on Sale GL A/c       506     Impaiment Expense GL A/c                                                                                                    |          |
| S07       Accumulated Impairment GL A/c         S08       Revaluation Reserve GL A/c         S09       Loss On Revaluation GL A/c         S09       Free Revaluation GL A/c         O00       Fund Code         O01       Fund Code         O02       Project Name         O04       Objective Code         O05       Objective Rame         O06       Asset Category Code         O07       Asset Category Description         O08       Regional Identifier Code |          |
| Data Type: string  Prompt to Display: Purchase Cost GL A/c Default Value: Standard List                                                                                                    |          |
| Restrict Preset Value to entry in Standard List Help Close                                                                                                    |          |

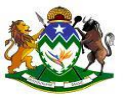

#### **13.Creating People Types**

From the Configuration Menu, choose People Types.

File Modules Lists Reports Configuration Help

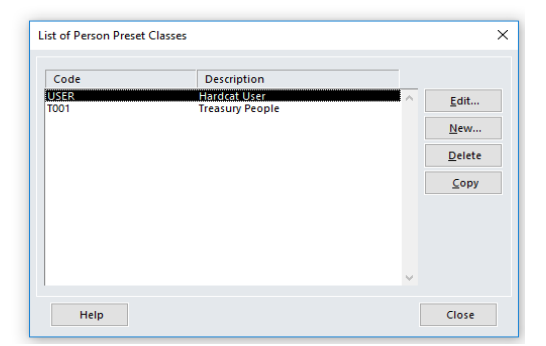

- Click on New.
- In the Code Box enter in the Person Type Code (this information may be available from your HR system) or use the system default.
- Click on the Description Box, then enter in the Person Type description.
- Click on OK

| List of Pers | on Preset Classes     |                    |   |                                               | × |
|--------------|-----------------------|--------------------|---|-----------------------------------------------|---|
| Code         |                       | Description        |   |                                               |   |
| USER<br>T001 | Details of Preset (   | Class              | Х | <u>E</u> dit                                  |   |
|              | Code:<br>Description: | PT000000 Questions |   | <u>N</u> ew<br><u>D</u> elete<br><u>C</u> opy |   |
|              | Help                  | OK Cancel          |   |                                               |   |
| Hel          | p                     |                    |   | Close                                         |   |

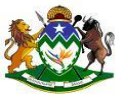

#### **13.1 People Preset Questions**

- From the Configuration Menu, choose. People Types.
- Ensure the required Person Type is highlighted then click Edit.
- Click on Presets.

| Hardcat Asset Management                      |  |
|-----------------------------------------------|--|
| File Modules Lists Reports Configuration Help |  |
|                                               |  |

| Code         |                       | Description              |                               |
|--------------|-----------------------|--------------------------|-------------------------------|
| USER<br>1001 | Details of Preset (   | Class                    | × Edit                        |
| 001          | Code:<br>Description: | USER Que<br>Hardcat User | <u>N</u> ew<br>stions<br>⊆opy |
|              | Help                  | ОК                       | Cancel                        |

- Click on New.
- In the Prompt to Display Box, enter the Question you wish to appear regarding this Person Type.
- Click on the Default Value Box to enter a default response to a preset question if known / required.
- Click OK.
- To change an existing Preset question, highlight it and then click Edit, when the changes are complete click OK.
  - 1. The position of the user defined preset questions can be moved to suit your information requirements using the Move arrows. Click on the preset question to highlight.

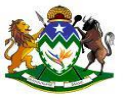

| Preset Questions       |                         |         | ×           |
|------------------------|-------------------------|---------|-------------|
| Code Descripti         | on                      |         |             |
|                        |                         | 1~      | Edit        |
|                        |                         |         | New         |
|                        |                         |         | Delete      |
|                        |                         |         | Copy From   |
|                        |                         |         | Move Up     |
|                        |                         | N       | 1ove Down 🔫 |
|                        |                         |         |             |
|                        |                         | ~       |             |
|                        |                         |         |             |
| Data Type:             | string ~                | -       |             |
| Prompt to Display;     |                         | _       | Restricted  |
| l<br>Default Value;    |                         |         | Restricted  |
|                        |                         |         |             |
| St <u>a</u> ndard List |                         |         |             |
| Restrict Preset        | Value to entry in Stand | dard Li | ist         |
| Help                   |                         |         | Close       |

#### **13.2 Peoples List Configuration**

Assigning assets to people within the HardCat database means that the responsibility of an asset is attributed to that person. This is specifically designed to track attractive and

portable items including laptops and mobile phones. People can be configured in a hierarchical structure in exactly the same way as locations and Cost Centres.

The person structure is also imperative for HardCat Users, as it details a complete history of an assets and who made any adjustments or updated records.

It is recommended that an Employee list from HR, a phone list, or a Login ID list are used to create the people records.

#### **13.3 Updating Peoples List**

Select Lists, People, or press CTRL-P or click on the People Icon

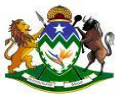

| Hardcat Asset Management<br>File Modules Lists Reports Configuration H | lelp                                  |                                                                                                    |                                                |
|------------------------------------------------------------------------|---------------------------------------|----------------------------------------------------------------------------------------------------|------------------------------------------------|
|                                                                        |                                       | 060                                                                                                    |                                                |
|                                                                        |                                       |                                                                                                    |                                                |
| [                                                                      | List of People                        |                                                                                                    | ×                                              |
|                                                                        | Exployees<br>Ex-Employees<br>Tressury | Fertom-Well's     Steve - Harcta1 Support     ▼       Harchara R. 63075059     ▲       Mthembu T 65837207     ▲ | View<br>Edit<br>Delete<br>Move<br>Copy<br>Send |
|                                                                        | Show Folders                          | Restrict                                                                                                    | Chan Mana                                      |
|                                                                        | Edit <u>F</u> olders                  | <u>T</u> ag Selected Tag <u>A</u> ll                                                                            | Show Code                                      |

- Select the Folder Name from the Peoples Hirachy
- Ckick OK

| List of People |                     | Adu-Boahn J.6397<br>Adu-Boahn J.6387<br>Alli C Pool Laptop<br>Annual Audit Furni<br>Annual Audit Turni<br>Armstrong CD.6000<br>H.62574<br>Avantigam H.62574<br>Awata SCB 6292728<br>BA Mkhize Vehicles<br>Bainbridge N. ITTec<br>Baideo R.67271051 | 3<br>8727<br>205<br>205<br>205<br>205<br>205<br>205<br>205<br>205<br>205<br>205 | ₩<br>▲<br>▲    | ><br><u>View</u><br><u>Edit</u><br><u>New</u><br><u>Delete</u><br><u>Move</u><br><u>Copy</u> |
|----------------|---------------------|----------------------------------------------------------------------------------------------------|---------------------------------------------------------------------------------|----------------|----------------------------------------------------------------------------------------------|
|                | Enter a new, unique | Person code                                                                                                    | Cancel                                                                          | ing            | <u>S</u> end                                                                                 |
|                |                     | Billinge LA.11764443<br>Biyela MA.62884255<br>Biyela N.21661324<br>Biyela P.D 61814903<br>Biyela T 64186491<br>Boadyguard Ministr<br>Bokwe SS.62379712<br>Bowes DD.60000325<br>Buthelezi BM.60164                                                  | 9<br>778                                                                        | -<br>-<br>     |                                                                                              |
| Show Folders   |                     | <u>R</u> estrict<br>Tag Selected                                                                                                    | Tag <u>A</u> ll                                                                 |                | <ul> <li>Show Name</li> <li>Show Code</li> </ul>                                             |
| Help           |                     |                                                                                                    |                                                                                 | Searc <u>h</u> | Close                                                                                        |

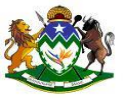

• Hardcat will prompt you with a unique people code, depending on Options selected you may or may not be able to override this code. Click on OK

| Details for New Person                                       |                              |           |                                               |       |               |         | ×       |
|--------------------------------------------------------------|------------------------------|-----------|-----------------------------------------------|-------|---------------|---------|---------|
| Code: PE001 Barcode: PE001 Name: Persal No:                  | <b>305</b><br>318            |           | RFID Tag:                                     |       | More Text     |         |         |
| Details Presets                                              | Files                        | Assets Dp | en Problems Att                               | ached | Stock on Hand | Regions | History |
| Address Line<br>Address Line<br>Address Line<br>Zip/Post Coc | 1:<br>2:<br>3:               |           | City:<br>State:<br>Country:<br>Email Address: |       |               |         |         |
| Tit                                                          | le:                          |           | Phone Number:                                 |       |               |         |         |
| Contact Positio                                              | n:                           |           | Cell Phone:                                   |       |               |         |         |
| Contact Departme                                             | nt:                          |           | Tux Humber                                    | 1     |               |         |         |
| Web Si<br>FTP Si                                             | ie:                          |           |                                               |       |               |         |         |
| Latitud                                                      | le: 0,000000<br>le: 0,000000 | ÷<br>÷    | Altitude                                      | 0,000 |               | ÷       |         |
| Help                                                         |                              |           |                                               |       |               | ОК      | Cancel  |

- Enter the name of the Person and complete other fields
- Click OK

#### 14. Create A Supplier Type

• From the Configuration Menu, choose Supplier Types.

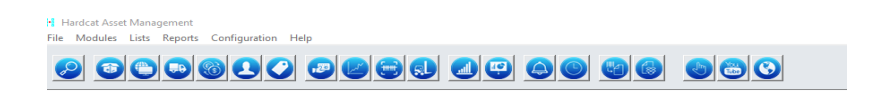

| Code<br>01 | Description<br>Suppliers | Edit         |
|------------|--------------------------|--------------|
|            |                          | New          |
|            |                          | Delete       |
|            |                          | <u>С</u> ору |
|            |                          |              |
|            |                          |              |
|            |                          |              |

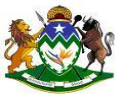

- Click on New.
- In the Code Box, enter the Supplier Type Code or accept the system default.
- Click on the Description Box, and then enter in the Supplier Type Description.
- Click OK.

set Management

| File     | Modules | Lists | Reports | Configura | tion | пер |   |                           |                                                    |                                     |                                         |                    |   |                      |     |                               |
|----------|---------|-------|---------|-----------|------|-----|---|---------------------------|----------------------------------------------------|-------------------------------------|-----------------------------------------|--------------------|---|----------------------|-----|-------------------------------|
|          |         | 0     |         | a 🗛       |      |     |   |                           |                                                    |                                     |                                         | <b>(1</b> )        |   |                      | 3 ( | 0                             |
| <u> </u> |         |       |         |           |      |     |   |                           |                                                    | _                                   |                                         |                    | ∠ |                      |     | 2                             |
|          |         |       |         |           |      |     |   |                           |                                                    |                                     |                                         |                    |   |                      |     |                               |
|          |         |       |         |           |      |     |   |                           |                                                    |                                     |                                         |                    |   |                      |     |                               |
|          |         |       |         |           |      |     |   |                           |                                                    |                                     |                                         |                    |   |                      |     |                               |
|          |         |       |         |           |      |     |   |                           |                                                    |                                     |                                         |                    |   |                      |     |                               |
|          |         |       |         |           |      |     |   |                           |                                                    |                                     |                                         |                    |   |                      |     |                               |
|          |         |       |         |           |      |     |   |                           |                                                    |                                     |                                         |                    |   |                      |     |                               |
|          |         |       |         |           |      |     |   |                           |                                                    |                                     |                                         |                    |   |                      |     |                               |
|          |         |       |         |           |      |     |   |                           |                                                    |                                     |                                         |                    |   |                      |     |                               |
|          |         |       |         |           |      |     | _ |                           |                                                    |                                     |                                         |                    |   |                      |     |                               |
|          |         |       |         |           |      |     |   | List of Su                | pplier Preset Cl                                   | asses                               |                                         |                    |   |                      |     | ×                             |
|          |         |       |         |           |      |     |   | List of Su                | pplier Preset Cl                                   | asses                               | Descripti                               | 00                 |   |                      |     | ×                             |
|          |         |       |         |           |      |     |   | List of Su<br>Code        | pplier Preset Cl                                   | asses<br>reset C                    | Descripti<br>Class                      | on                 |   |                      | X   | ×                             |
|          |         |       |         |           |      |     |   | List of Su<br>Code<br>001 | pplier Preset Cl<br>Details of P                   | asses<br>reset C                    | Descripti<br>Class                      | on                 |   |                      | ×   | Edit                          |
|          |         |       |         |           |      |     |   | List of Su<br>Code<br>CO1 | pplier Preset Cl                                   | asses<br>reset C<br>Code:           | Descripti<br>Class                      | on<br>)            |   | Questions.           | ×   | X<br>Edit<br>New<br>Qelete    |
|          |         |       |         |           |      |     |   | List of Su<br>Code<br>CO1 | Details of P                                       | asses<br>reset C<br>Code:<br>ption: | Descripti<br>Class<br>ST000000          | on<br>)            |   | Questions.           | ×   | Edit<br>New<br>Qelete<br>Copy |
|          |         |       |         |           |      |     |   | List of Su<br>Code<br>CO1 | Details of P<br>Details of P                       | asses<br>reset C<br>Code:<br>ption: | Descripti<br>Class                      | on<br>)            |   | Questions.           | ×   | Edit<br>New<br>Qelete<br>Copy |
|          |         |       |         |           |      |     |   | List of Su<br>Code<br>C01 | Details of P<br>Details of P                       | asses<br>reset C<br>Code:<br>ption: | Descripti<br>Class<br>ST000000          | on<br>)<br>I       |   | Questions            | ×   | Edit<br>New<br>Delete<br>Copy |
|          |         |       |         |           |      |     |   | List of Su<br>Code<br>C01 | Details of P<br>Details of P<br>Descrip            | asses<br>reset C<br>Code:<br>ption: | Descripti<br>Class<br>ST000000<br>Globa | on<br>)<br>I<br>OK |   | Questions.<br>Cancel | ×   | Edit<br>New<br>Delete<br>Copy |
|          |         |       |         |           |      |     |   | Code<br>C01               | Details of P<br>Details of P<br>Descrip            | asses<br>reset C<br>Code:<br>p      | Descripti<br>Class<br>ST000000<br>Globa | on<br>I<br>OK      |   | Questions.<br>Cancel | ×   | Edit<br>New<br>Delete<br>Copy |
|          |         |       |         |           |      |     |   | List of Su<br>Code<br>CO1 | pplier Preset Cl<br>Details of P<br>Descrip<br>Het | asses<br>reset C<br>Code:<br>p      | Descripti<br>lass<br>ST000000<br>Globa  | on<br>I<br>OK      |   | Questions.<br>Cancel | ×   | Edit<br>Delete<br>Copy        |

#### **Creating and Using Supplier Preset Questions**

- From the Configuration Menu, choose Supplier Types.
- Ensure the Supplier Type is highlighted then click Edit.
- Click Presets.

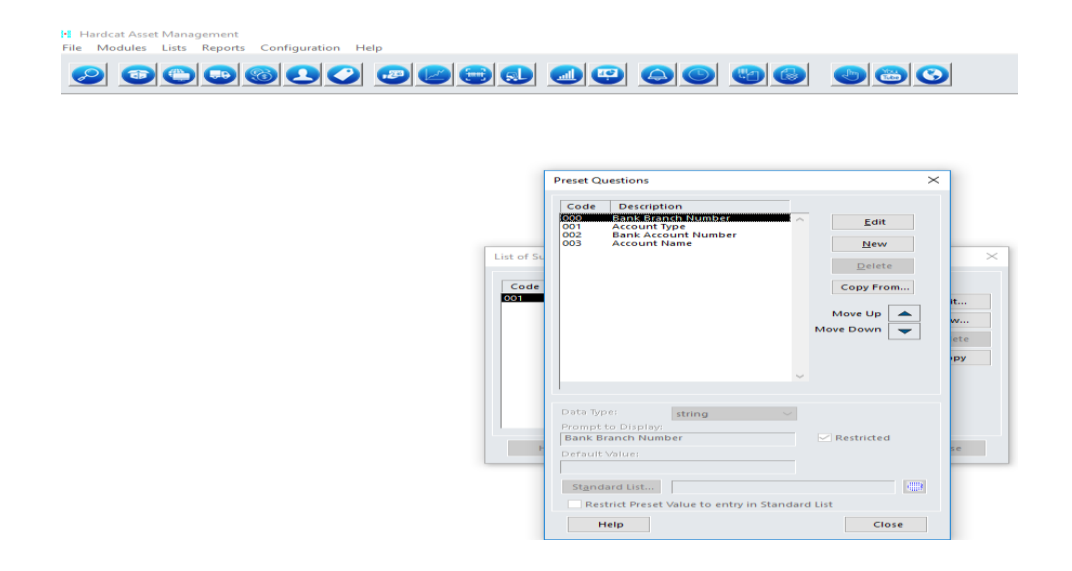

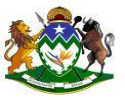

- Click New. .
- In the Prompt to Display Box, enter the Question you wish to appear regarding this Supplier Type.
- Click on the Default Value Box to enter a default response to the preset question if known / required. •
- Click OK. •
- To edit an existing Preset question, highlight it, click Edit, and then click OK when the changes are complete.
- The position of the preset question can be moved to suit your information requirements using the Move . Arrows. Click on the preset question to highlight.
- To delete an existing Preset question, highlight it and then click on Delets. •

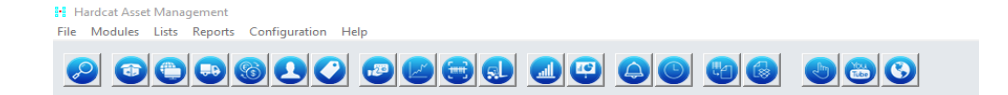

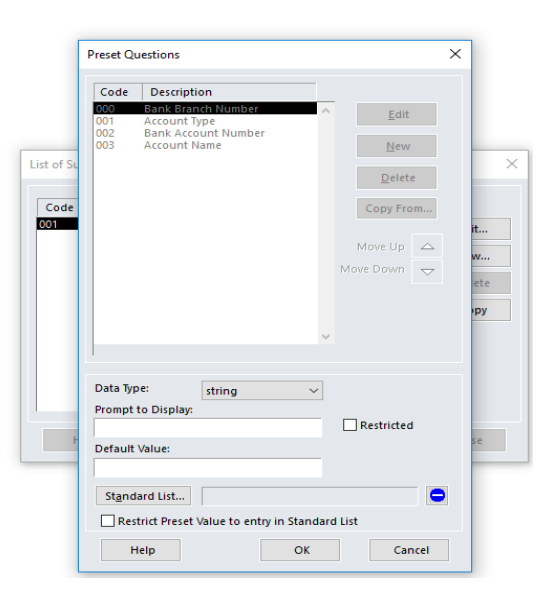

#### 4.1. Updating Suppliers list

Select Lists, Suppliers, or press CTRL-S or click on the Suppliers Icon

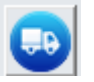

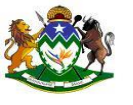

| Hard   | lcat Asse | t Man | agement       |               |              |              |  |  |
|--------|-----------|-------|---------------|---------------|--------------|--------------|--|--|
| File M | 1odules   | Lists | Reports C     | Configuration | Help         |              |  |  |
|        |           |       | Assets        |               | Ctrl+A       |              |  |  |
| $\sim$ |           |       | Cost Centres  |               | Ctrl+C       | <b>P 🙂 😔</b> |  |  |
|        |           |       | Locations     |               | Ctrl+L       |              |  |  |
|        |           |       | Maps          |               |              |              |  |  |
|        |           |       | Suppliers     |               | Ctrl+S       |              |  |  |
|        |           |       | People        |               | Ctrl+P       |              |  |  |
|        |           |       | Products      |               | Ctrl+R       |              |  |  |
|        |           |       | Regions       |               |              |              |  |  |
|        |           |       | Alerts        |               |              |              |  |  |
|        |           |       | Charts        |               |              |              |  |  |
|        |           |       | Fonts         |               |              |              |  |  |
|        |           |       | Notifications |               |              |              |  |  |
|        |           |       | Depreciation  | Sets C        | trl+Shift+D  |              |  |  |
|        |           |       | Problems      | C             | Ctrl+Shift+P |              |  |  |
|        |           |       | Purchase Ord  | ders C        | trl+Shift+O  |              |  |  |
|        |           |       | Stock         | C             | Ctrl+Shift+K |              |  |  |
|        |           |       | Work Orders.  | C             | trl+Shift+W  |              |  |  |
|        |           |       | Search Result | ts            | Ctrl+E       |              |  |  |

#### From the List of Suppliers Screen below, Click on New

| List of Suppliers    |                                                                                                    |   | :                                                                                   | × |
|----------------------|----------------------------------------------------------------------------------------------------|---|-------------------------------------------------------------------------------------|---|
| List of Suppliers    | AA KRANE (PTY) LTD<br>ABASAKAZI BE PRINTING AND STATIONARY (PTY) LTD<br>ABCO STATIONERS<br>ABBASAKAZI BE PRINTING AND STATIONARY (PTY) LTD<br>ABCO STATIONERS<br>ABONGBOMCEBO (PTY) LTD<br>ACCENTURE<br>ACCENTURE<br>ACCENTURE<br>AE SOFTWARE SOLUTIONS<br>AEZEKILEWEHU TRADING<br>ALKANET HOLDINGS (PTY) LTD<br>ALHA OFTCE FURNITURE<br>ALSHEDAI TRADING CC<br>AMABEUTHOE SI PY(LTD)<br>AMABEUTHOE SI PY(LTD)<br>AMABEUTHOE SI PY(LTD)<br>AMABEUTHOE SI PY(LTD)<br>AMADENTED SIGNS<br>APHANO HOLDINGD 2020<br>APPLES 4 APPLES<br>AUTOPAGE CELLULAR DIRECT<br>AWANDAMADLA<br>AZ TRADING CORPORATION<br>BADATSONS CC MICA<br>BAJABULILE PROJECTS<br>BALENCWE HOLDINGS PTY LTD<br>BARGAIN BOOKS |   | View         Edit         New         Delete         Move         Copy         Send | × |
| Show Folders         | BLOMEYERS APPLIANCES CC<br>BLOMEYERS ELECTRICAL<br>BONISA MOBILE PROJECTS                                                                                                    | ¥ | Show Name     Show Code                                                             |   |
| Lait <u>c</u> oiders | jag selected lag <u>A</u> ll<br>Searc <u>h</u>                                                                                                    |   | Close                                                                               |   |

Form the Screen below, enter Supplier Name and other details Click on OK

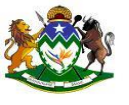

| Code:       | HC000320           |       |                 |            |         |
|-------------|--------------------|-------|-----------------|------------|---------|
| Barcode:    | HC000320           |       | RFID Tag:       |            |         |
| Name:       |                    |       |                 | More Text  |         |
| ZNT Number: |                    |       |                 | Authorised |         |
| Details     | Brocetz            | Filer | Accete          | Baapla     | History |
|             |                    |       |                 |            |         |
| Addre       | ss Line 1:         |       | City:           |            |         |
| Addre       | ss Line 2:         |       | State:          |            | -       |
| Addre       | ss Line 3:         |       | Country:        |            | -       |
| Zip/Po      | ost Code:          |       | Email Address:  |            |         |
|             | Title:             |       | Phone Number:   |            |         |
| Conta       | ct Name:           |       | Cell Phone:     |            | -       |
| Contact     | Position:          |       | Fax Number:     |            |         |
| Contact Dep | artment:           |       |                 |            |         |
| V           | Web Site:          |       |                 |            | -       |
|             | FTP Site:          |       |                 |            |         |
|             | Latitude: 0,000000 | *     | Altitude: 0,000 | *          |         |
| Lo          | ngitude: 0,000000  | ÷     |                 |            |         |
|             |                    |       |                 |            |         |